#### 2-Day Introduction to Agent-Based Modelling

#### Day 1: Session 2

## NetLogo Style, Documentation, kinds of agents, reacting to other agents

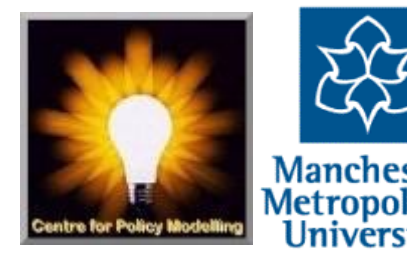

## NetLogo Philosophy and Style

- Logo was originally designed by Seymour Papert (see his book "Mindstorms") who was a student of Piaget
- Underneath it is based on LISP, an old AI language that does everything with lists rather than numbers (but it does these too)
- Logo was originally designed as an environment for maths/computing exploration and creativity
- But NetLogo has been greatly extended to be an all-round simulation environment
- Instead of a few constructions which one uses to build everything, NetLogo has a *large* vocabulary of built-in "primitives" (the words built into NetLogo), so learning it is more like learning a natural language
- One programs by defining new procedures and functions using the "to... end" construct, which makes a new command in terms of a list of existing commands, which you can then use to make define further commands etc.
- So you essentially extend the built-in NetLogo primitives to make your own language
- Originally the agent was a physical robot on the floor which looked like a turtle, hence why agents are called turtles in NetLogo!

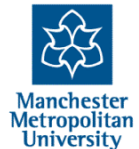

#### This means that...

...like a language there will be several phases you will go through:

- Learning the syntax and basic words, where you are struggling to say anything, it seems confusing and you are a bit lost
- 2. Where you have some understanding of how to say some things, but are constantly looking things up and reading the manual to learn new bits, looking at other models for tips
- 3. Increasing expertise where the focus shifts to how to solve a programming problem, but one is still sometimes stumped due to things one did not understand and confused by one's own code!
- 4. Where it all just works apparently this is a nice phase to be in, it is just that I have never met anyone who has reached it!

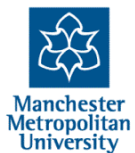

## The NetLogo documentation

- NetLogo has a thorough documentation with (relatively) good explanations
- You will need to keep referring to it to get a handle on what it can do and does
- Even experienced programmers will not know it all, but are also referring to its documentation, learning new things
- To see the documentation:
  - Choose "Help >> NetLogo User Manual" from within Netlogo
  - or via http://ccl.northwestern.edu/netlogo/docs/

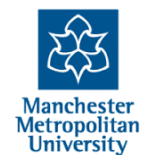

#### S ccl.northwestern.edu/netlogo/docs/ ☆ マ C 🛛 😽 - netlogo P 🏠 NetLogo NetLogo User Manual version 5.0.3 October 25, 2012 What is NetLogo? **Release Notes** What's New? System Require Contacting Us Copyright / License Modeling. Introduction What is NetLogo? Sample Model: Party independently. This makes it possible to explore the connection between the Learning NetLogo Tutorial #1: Models interaction. Tutorial #2: Commands Tutorial #3: Procedures Reference Interface Guide Info Tab Guide Programming Guide researchers in many fields. **Transition Guide** NetLogo Dictionary Features Applets Shapes Editor BehaviorSpace System Dynamics economics and social psychology. Several model-based inquiry curricula using HubNet NetLogo are available and more are under development. HubNet Authoring Logging Controlling Through the use of networked computers or handheld devices such as Texas Mathematica link NetLogo 3D Follow this link for more information. Extensions **Extensions Guide** NetLogo is the next generation of the series of multi-agent modeling languages Arrays & Tables Matrices Sound Robotics/NetLogoLab application. Models and HubNet activities can be run as Java applets in a web **Profiler** browser. Command line operation is also supported. GIS Bitmap QuickTime Features FAQ Frequently Asked Questions System: manual in printable form (PDF) Free, open source · Cross-platform: runs on Mac, Windows, Linux, et al

2-Day Introduction to Agent-Based Modelling, Session 2, slide 5

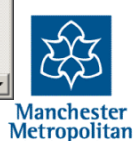

University

NetLogo is a programmable modeling environment for simulating natural and social phenomena. It was authored by Uri Wilensky in 1999 and has been in continuous development ever since at the Center for Connected Learning and Computer-Based

NetLogo is particularly well suited for modeling complex systems developing over time. Modelers can give instructions to hundreds or thousands of "agents" all operating micro-level behavior of individuals and the macro-level patterns that emerge from their

NetLogo lets students open simulations and "play" with them, exploring their behavior under various conditions. It is also an authoring environment which enables students. teachers and curriculum developers to create their own models. NetLogo is simple enough for students and teachers, yet advanced enough to serve as a powerful tool for

NetLogo has extensive documentation and tutorials. It also comes with the Models Library, a large collection of pre-written simulations that can be used and modified. These simulations address content areas in the natural and social sciences including biology and medicine, physics and chemistry, mathematics and computer science, and

NetLogo can also power a classroom participatory-simulation tool called HubNet. Instruments graphing calculators, each student can control an agent in a simulation.

including StarLogo and StarLogoT. NetLogo runs on the Java virtual machine, so it works on all major platforms (Mac, Windows, Linux, et al). It is run as a standalone

- International character set support

A simple, walkthrough tutorial

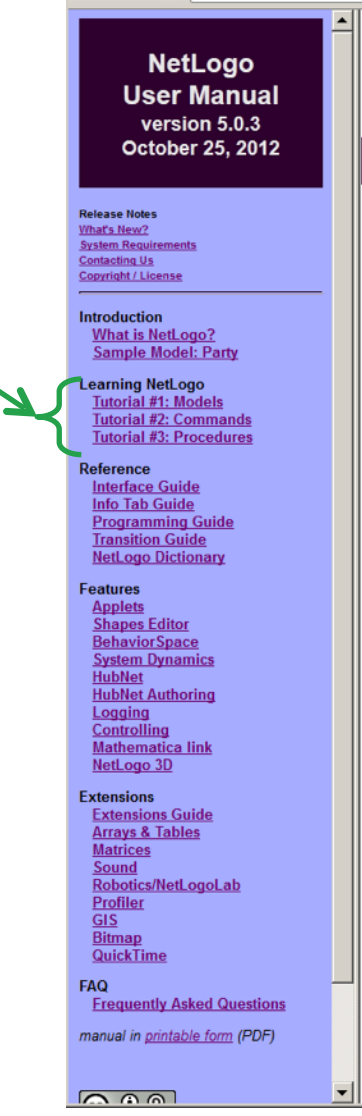

#### ☆ ল ৫ 😵 - netlogo

NetLogo

₽ ♠

**I** 

#### What is NetLogo?

S ccl.northwestern.edu/netlogo/docs/

**NetLogo** is a programmable modeling environment for simulating natural and social phenomena. It was authored by Uri Wilensky in 1999 and has been in continuous development ever since at the Center for Connected Learning and Computer-Based Modeling.

NetLogo is particularly well suited for modeling complex systems developing over time. Modelers can give instructions to hundreds or thousands of "agents" all operating independently. This makes it possible to explore the connection between the micro-level behavior of individuals and the macro-level patterns that emerge from their interaction.

NetLogo lets students open simulations and "play" with them, exploring their behavior under various conditions. It is also an authoring environment which enables students, teachers and curriculum developers to create their own models. NetLogo is simple enough for students and teachers, yet advanced enough to serve as a powerful tool for researchers in many fields.

NetLogo has extensive documentation and tutorials. It also comes with the Models Library, a large collection of pre-written simulations that can be used and modified. These simulations address content areas in the natural and social sciences including biology and medicine, physics and chemistry, mathematics and computer science, and economics and social psychology. Several model-based inquiry curricula using NetLogo are available and more are under development.

**NetLogo** can also power a classroom participatory-simulation tool called HubNet. Through the use of networked computers or handheld devices such as Texas Instruments graphing calculators, each student can control an agent in a simulation. Follow <u>this link</u> for more information.

NetLogo is the next generation of the series of multi-agent modeling languages including StarLogo and StarLogoT. NetLogo runs on the Java virtual machine, so it works on all major platforms (Mac, Windows, Linux, et al). It is run as a standalone application. Models and HubNet activities can be run as Java applets in a web browser. Command line operation is also supported.

#### Features

System:

Free, open source

- Cross-platform: runs on Mac, Windows, Linux, et al lotorrational character set support
- International character set support

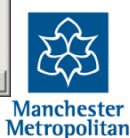

University

General introductions to features – good to browse, especially look at the "Programming Guide" to understand how NetLogo does things

S ccl.northwestern.edu/netlogo/docs/ ☆ マ C 🛛 😽 - netlogo NetLogo NetLogo User Manual version 5.0.3 October 25, 2012 What is NetLogo? NetLogo is a programmable modeling environment for simulating natural and social Release Notes What's New? phenomena. It was authored by Uri Wilensky in 1999 and has been in continuous System Require development ever since at the Center for Connected Learning and Computer-Based Contacting Us opyright / License Modeling. Introduction NetLogo is particularly well suited for modeling complex systems developing over What is NetLogo? time. Modelers can give instructions to hundreds or thousands of "agents" all operating Sample Model: Party independently. This makes it possible to explore the connection between the Learning NetLogo micro-level behavior of individuals and the macro-level patterns that emerge from their Tutorial #1: Models interaction. Tutorial #2: Commands Tutorial #3: Procedures NetLogo lets students open simulations and "play" with them, exploring their behavior Reference under various conditions. It is also an authoring environment which enables students. Interface Guide teachers and curriculum developers to create their own models. NetLogo is simple Info Tab Guide enough for students and teachers, yet advanced enough to serve as a powerful tool for Programming Guide researchers in many fields. Transition Guide NetLogo Dictionary NetLogo has extensive documentation and tutorials. It also comes with the Models Features Library, a large collection of pre-written simulations that can be used and modified. Applets These simulations address content areas in the natural and social sciences including Shapes Editor biology and medicine, physics and chemistry, mathematics and computer science, and **BehaviorSpace** System Dynamics economics and social psychology. Several model-based inquiry curricula using HubNet NetLogo are available and more are under development. **HubNet Authoring** oqqinq NetLogo can also power a classroom participatory-simulation tool called HubNet. Controlling Through the use of networked computers or handheld devices such as Texas Mathematica link NetLogo 3D Instruments graphing calculators, each student can control an agent in a simulation. Follow this link for more information. Extensions **Extensions Guide** Arrays & Tables NetLogo is the next generation of the series of multi-agent modeling languages Matrices including StarLogo and StarLogoT. NetLogo runs on the Java virtual machine, so it Sound works on all major platforms (Mac, Windows, Linux, et al). It is run as a standalone Robotics/NetLogoLab application. Models and HubNet activities can be run as Java applets in a web Profiler browser. Command line operation is also supported. GIS Bitmap QuickTime Features FAQ **Frequently Asked Questions**  System: manual in printable form (PDF) Free, open source · Cross-platform: runs on Mac, Windows, Linux, et al International character set support

Manchester Metropolitan

University

₽ ♠

2-Day Introduction to Agent-Based Modelling, Session 2, slide 5

Advanced stuff, only read if you have got the basics and need bits from here

S ccl.northwestern.edu/netlogo/docs/ ☆ マ C 🛛 😽 - netlogo NetLogo NetLogo User Manual version 5.0.3 October 25, 2012 What is NetLogo? NetLogo is a programmable modeling environment for simulating natural and social Release Notes What's New? phenomena. It was authored by Uri Wilensky in 1999 and has been in continuous System Require development ever since at the Center for Connected Learning and Computer-Based Contacting Us opyright / License Modeling. Introduction NetLogo is particularly well suited for modeling complex systems developing over What is NetLogo? time. Modelers can give instructions to hundreds or thousands of "agents" all operating Sample Model: Party independently. This makes it possible to explore the connection between the Learning NetLogo micro-level behavior of individuals and the macro-level patterns that emerge from their Tutorial #1: Models interaction. Tutorial #2: Commands Tutorial #3: Procedures NetLogo lets students open simulations and "play" with them, exploring their behavior under various conditions. It is also an authoring environment which enables students, Reference Interface Guide teachers and curriculum developers to create their own models. NetLogo is simple Info Tab Guide enough for students and teachers, yet advanced enough to serve as a powerful tool for Programming Guide researchers in many fields. **Transition Guide** NetLogo Dictionary NetLogo has extensive documentation and tutorials. It also comes with the Models eatures Library, a large collection of pre-written simulations that can be used and modified. Applets These simulations address content areas in the natural and social sciences including Shapes Editor biology and medicine, physics and chemistry, mathematics and computer science, and **BehaviorSpace** System Dynamics economics and social psychology. Several model-based inquiry curricula using HubNet NetLogo are available and more are under development. HubNet Authoring Logging NetLogo can also power a classroom participatory-simulation tool called HubNet. Controlling Through the use of networked computers or handheld devices such as Texas Mathematica link NetLogo 3D Instruments graphing calculators, each student can control an agent in a simulation. Follow this link for more information. Extensions **Extensions Guide** Arrays & Tables NetLogo is the next generation of the series of multi-agent modeling languages Matrices including StarLogo and StarLogoT. NetLogo runs on the Java virtual machine, so it Sound works on all major platforms (Mac, Windows, Linux, et al). It is run as a standalone Robotics/NetLogoLab application. Models and HubNet activities can be run as Java applets in a web Profiler browser. Command line operation is also supported. GIS Bitmap QuickTime Features FAQ Frequently Asked Questions System: manual in printable form (PDF) Free, open source · Cross-platform: runs on Mac, Windows, Linux, et al

International character set support

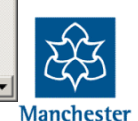

Metropolitan

University

<u>۸</u>

**I** 

2-Day Introduction to Agent-Based Modelling, Session 2, slide 5

#### But **THIS** is what you will keep referring to... the dictionary of all the Netlogo commands. Please click on this

The Main page

S ccl.northwestern.edu/netlogo/docs/ ☆ マ C 🛛 😽 - netlogo NetLogo NetLogo User Manual version 5.0.3 October 25, 2012 What is NetLogo? Release Notes What's New? System Require Contacting Us opyright / License Modeling. Introduction What is NetLogo? Sample Model: Party Learning NetLogo Tutorial #1: Models interaction. Tutorial #2: Commands Tutorial #3: Procedures Reference Interface Guide Info Tab Guide Programming Guide researchers in many fields. NetLogo Dictionary Features Applets Shapes Editor **BehaviorSpace** System Dynamics economics and social psychology. Several model-based inquiry curricula using HubNet NetLogo are available and more are under development. HubNet Authoring Logging Controlling Mathematica link NetLogo 3D Follow this link for more information. Extensions **Extensions Guide** Arrays & Tables Matrices Sound Robotics/NetLogoLab Profiler GIS Bitmap QuickTime Features FAQ **Frequently Asked Questions**  System: manual in printable form (PDF) Free, open source · Cross-platform: runs on Mac, Windows, Linux, et al International character set support 

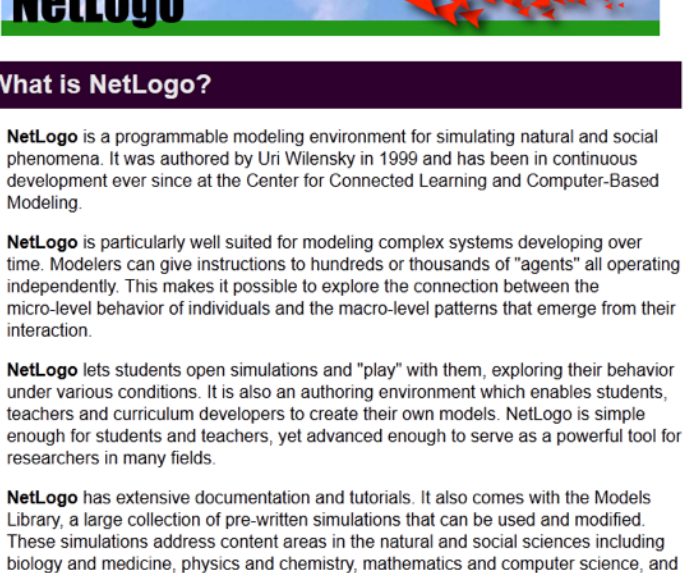

NetLogo can also power a classroom participatory-simulation tool called HubNet. Through the use of networked computers or handheld devices such as Texas Instruments graphing calculators, each student can control an agent in a simulation.

NetLogo is the next generation of the series of multi-agent modeling languages including StarLogo and StarLogoT. NetLogo runs on the Java virtual machine, so it works on all major platforms (Mac, Windows, Linux, et al). It is run as a standalone application. Models and HubNet activities can be run as Java applets in a web browser. Command line operation is also supported.

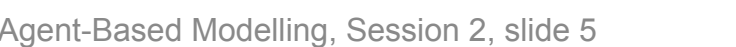

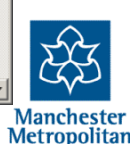

University

<u>۸</u>

NetLogo 5.0.1 User Manual: Net...

#### NetLogo Dictionary

NetLogo 5.0.1 User Manual

Alphabetical: <u>A B C D E F G H I J L M N O P R S T U V W X Y ?</u>

+

Categories: <u>Turtle</u> - <u>Patch</u> - <u>Agentset</u> - <u>Color</u> - <u>Task</u> - <u>Control/Logic</u> - <u>World</u> - <u>Perspective</u> <u>Input/Output</u> - <u>File</u> - <u>List</u> - <u>String</u> - <u>Math</u> - <u>Plotting</u> - <u>Links</u> - <u>Movie</u> - <u>System</u> - <u>HubNet</u>

Special: Variables - Keywords - Constants

#### Categories

This is an approximate grouping. Remember that a turtle-related primitive might still be used by patches or the observer, and vice versa. To see which agents (turtles, patches, links, observer) can actually run a primitive, consult its dictionary entry.

#### **Turtle-related**

back (bk) <breeds>-at <breeds>-here <breeds>-on can-move? clear-turtles (ct)<br/>
create-<breeds> create-ordered-<breeds> create-ordered-turtles (cro) create-turtles (crt)<br/>
die distance distancexy downhill downhill4 dx dy face facexy forward (fd) hatch<br/>
hatch-<breeds> hide-turtle (ht) home inspect is-<breed>? is-turtle? jump layout-circle left (lt)<br/>
move-to myself nobody no-turtles of other patch-ahead patch-at patch-at-heading-<br/>
and-distance patch-here patch-left-and-ahead patch-right-and-ahead pen-down (pd)<br/>
pen-erase (pe) pen-up (pu) random-xcor random-ycor right (rt) self set-default-shape \_\_\_\_\_set-<br/>
line-thickness setxy shapes show-turtle (st) sprout sprout-<br/>
sprout sprout-<br/>
stamp stamp-erase turtles-here turtles on turtles-own untie uphill uphill4

#### Patch-related

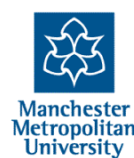

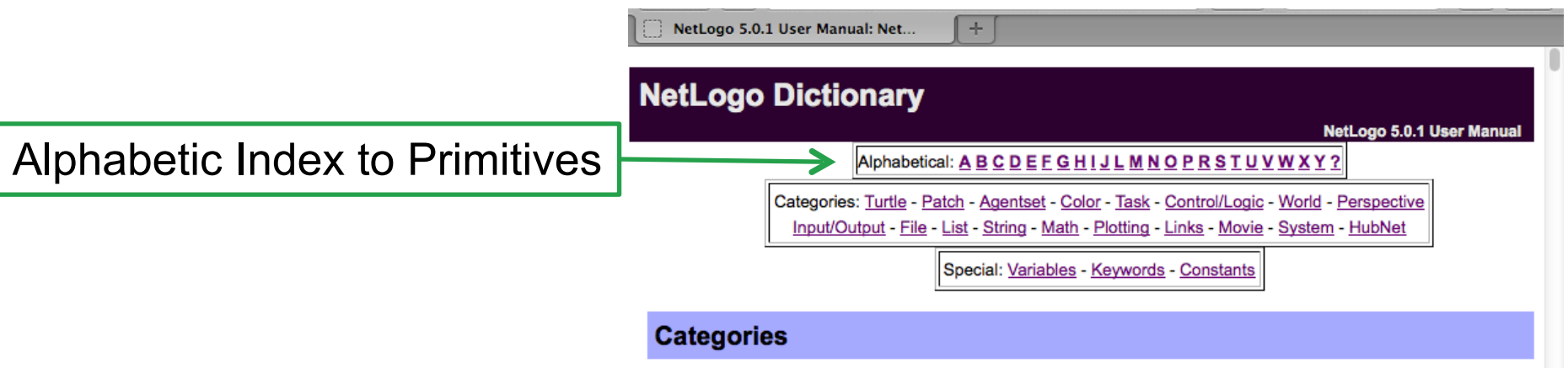

This is an approximate grouping. Remember that a turtle-related primitive might still be used by patches or the observer, and vice versa. To see which agents (turtles, patches, links, observer) can actually run a primitive, consult its dictionary entry.

#### **Turtle-related**

back (bk) <breeds>-at <breeds>-here <breeds>-on can-move? clear-turtles (ct)<br/>
create-<breeds> create-ordered-<breeds> create-ordered-turtles (cro) create-turtles (ct)<br/>
die distance distancexy downhill downhill4 dx dy face facexy forward (fd) hatch<br/>
hatch-<breeds> hide-turtle (ht) home inspect is-<breed>? is-turtle? jump layout-circle left (lt)<br/>
move-to myself nobody no-turtles of other patch-ahead patch-at patch-at-heading-<br/>
and-distance patch-here patch-left-and-ahead patch-right-and-ahead pen-down (pd)<br/>
pen-erase (pe) pen-up (pu) random-xcor random-ycor right (rt) self set-default-shape \_\_\_\_\_ set-<br/>
line-thickness setxy shapes show-turtle (st) sprout sprout-<br/> *breeds>* stamp stamp-erase subject subtract-headings tie towards towardsxy turtle turtle-set turtles turtles-at turtles-here turtles-on turtles-own untie uphill uphill4

#### Patch-related

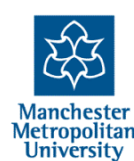

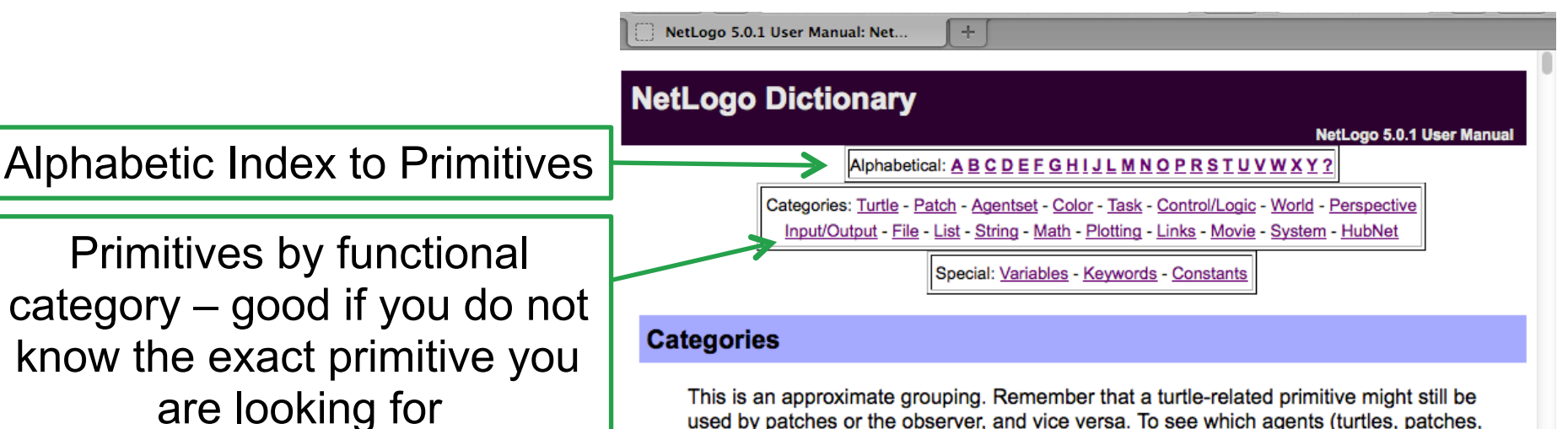

used by patches or the observer, and vice versa. To see which agents (turtles, patches, links, observer) can actually run a primitive, consult its dictionary entry.

#### **Turtle-related**

back (bk) <breeds>-at <breeds>-here <breeds>-on can-move? clear-turtles (ct)<br/>
create-<breeds> create-ordered-<breeds> create-ordered-turtles (cro) create-turtles (ct)<br/>
die distance distancexy downhill downhill4 dx dy face facexy forward (fd) hatch<br/>
hatch-<breeds> hide-turtle (ht) home inspect is-<breed>? is-turtle? jump layout-circle left (lt)<br/>
move-to myself nobody no-turtles of other patch-ahead patch-at patch-at-heading-<br/>
and-distance patch-here patch-left-and-ahead patch-right-and-ahead pen-down (pd)<br/>
pen-erase (pe) pen-up (pu) random-xcor random-ycor right (rt) self set-default-shape \_\_\_\_\_ set-<br/>
line-thickness setxy shapes show-turtle (st) sprout sprout-<br/> *by sprout sprout-spreeds> turtles turtles-at turtles-here*<br/>
turtles-on turtles-own untie uphill uphill4

#### Patch-related

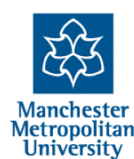

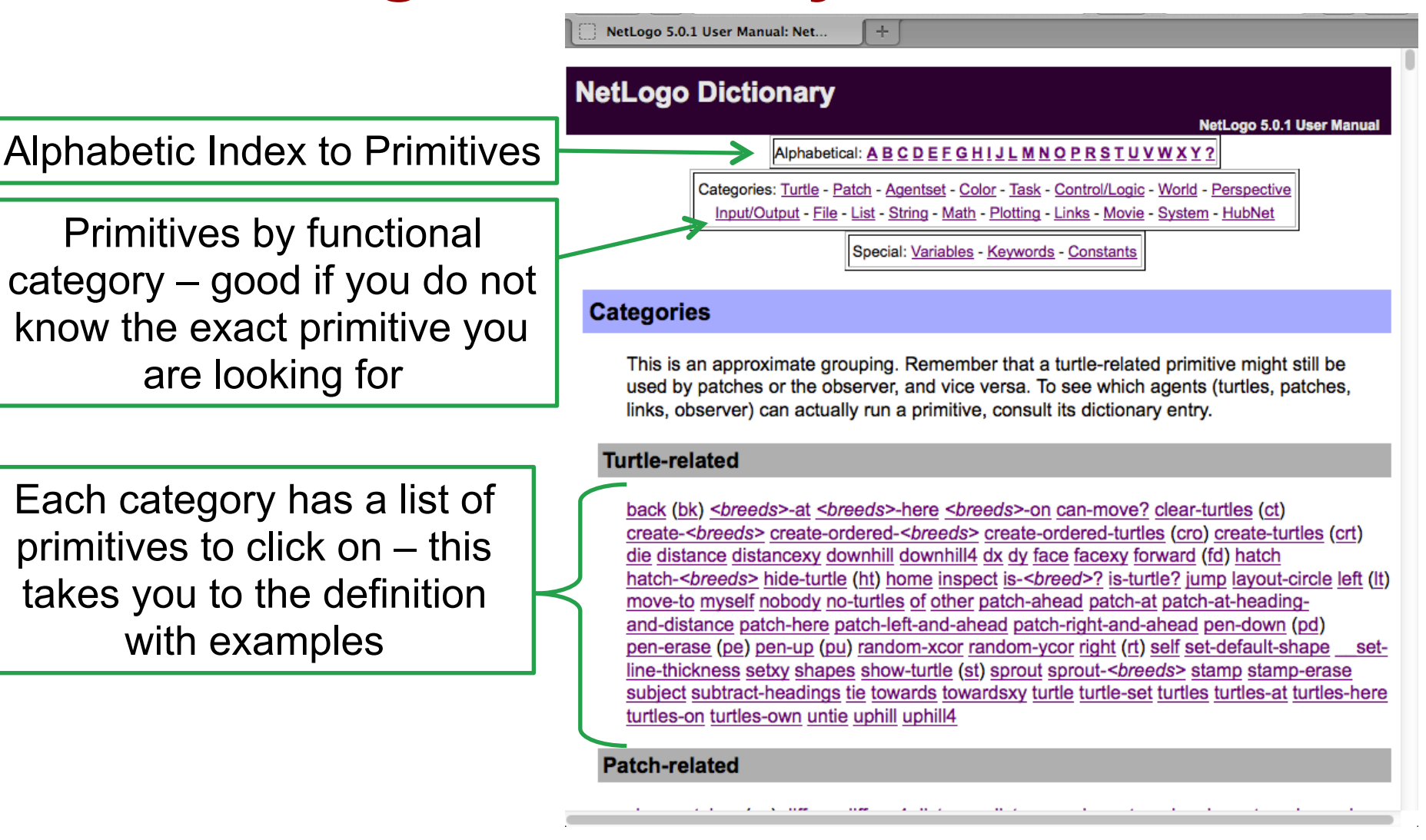

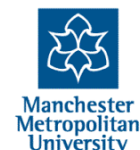

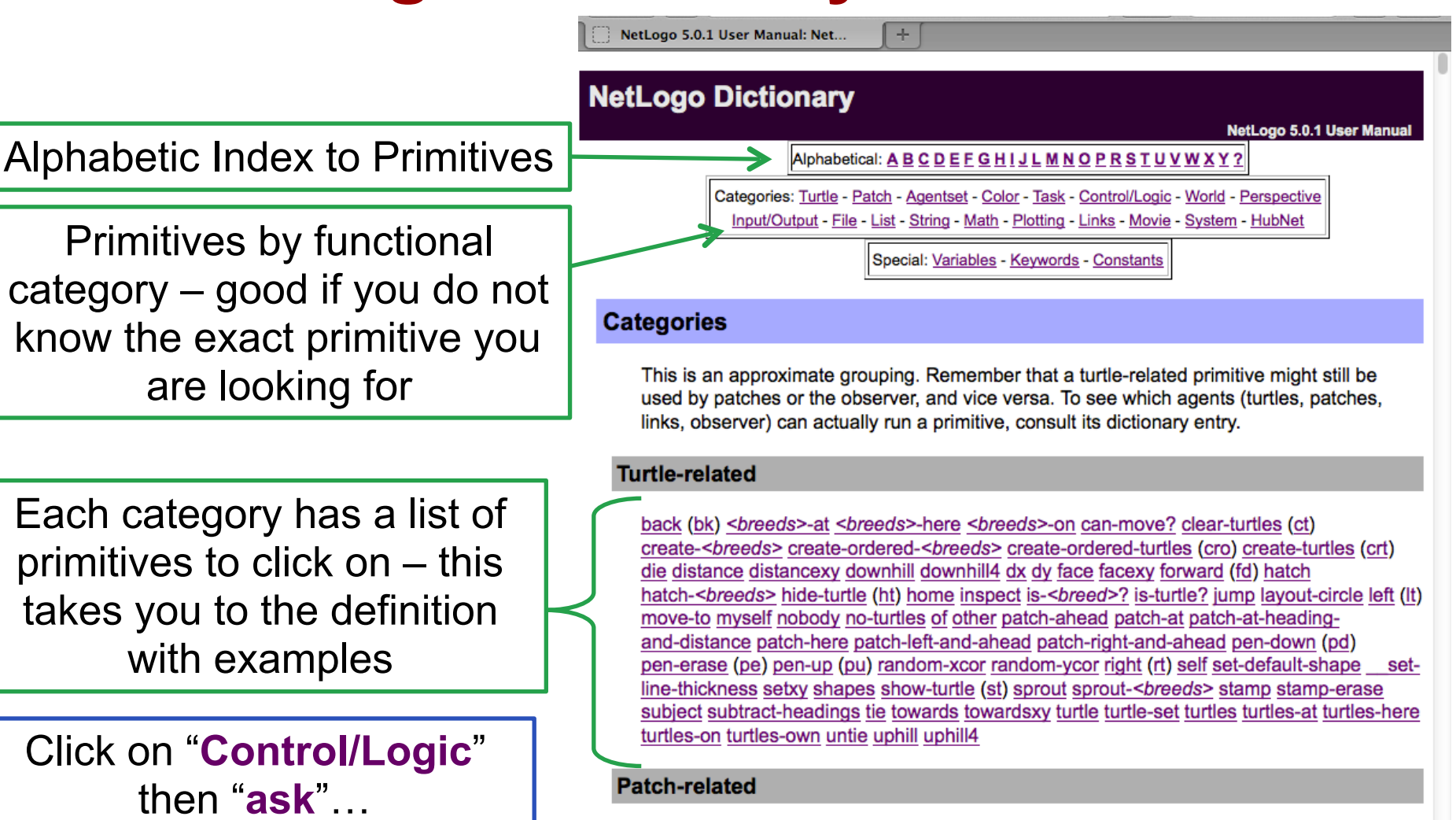

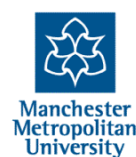

NetLogo 5.0.1 User Manual: Net...

ask

ask agentset [commands] ask agent [commands]

The specified agent or agentset runs the given commands.

+

```
ask turtles [ fd 1 ]
;; all turtles move forward one step
ask patches [ set pcolor red ]
;; all patches turn red
ask turtle 4 [ rt 90 ]
;; only the turtle with id 4 turns right
```

Note: only the observer can ask all turtles or all patches. This prevents you from inadvertently having all turtles ask all turtles or all patches ask all patches, which is a common mistake to make if you're not careful about which agents will run the code you are writing.

Note: Only the agents that are in the agentset at the time the ask begins run the commands.

#### ask-concurrent

#### ask-concurrent agentset [commands]

The agents in the given agentset run the given commands, using a turn-taking mechanism

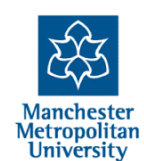

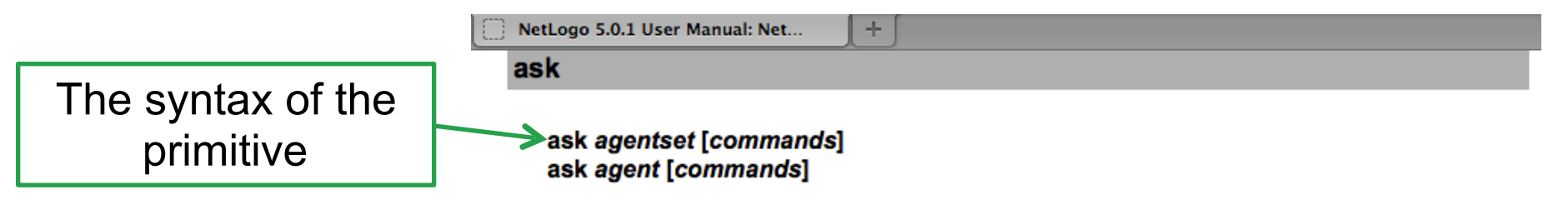

The specified agent or agentset runs the given commands.

```
ask turtles [ fd 1 ]
;; all turtles move forward one step
ask patches [ set pcolor red ]
;; all patches turn red
ask turtle 4 [ rt 90 ]
;; only the turtle with id 4 turns right
```

Note: only the observer can ask all turtles or all patches. This prevents you from inadvertently having all turtles ask all turtles or all patches ask all patches, which is a common mistake to make if you're not careful about which agents will run the code you are writing.

Note: Only the agents that are in the agentset at the time the ask begins run the commands.

#### ask-concurrent

#### ask-concurrent agentset [commands]

The agents in the given agentset run the given commands, using a turn-taking mechanism

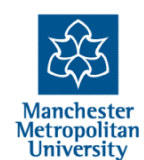

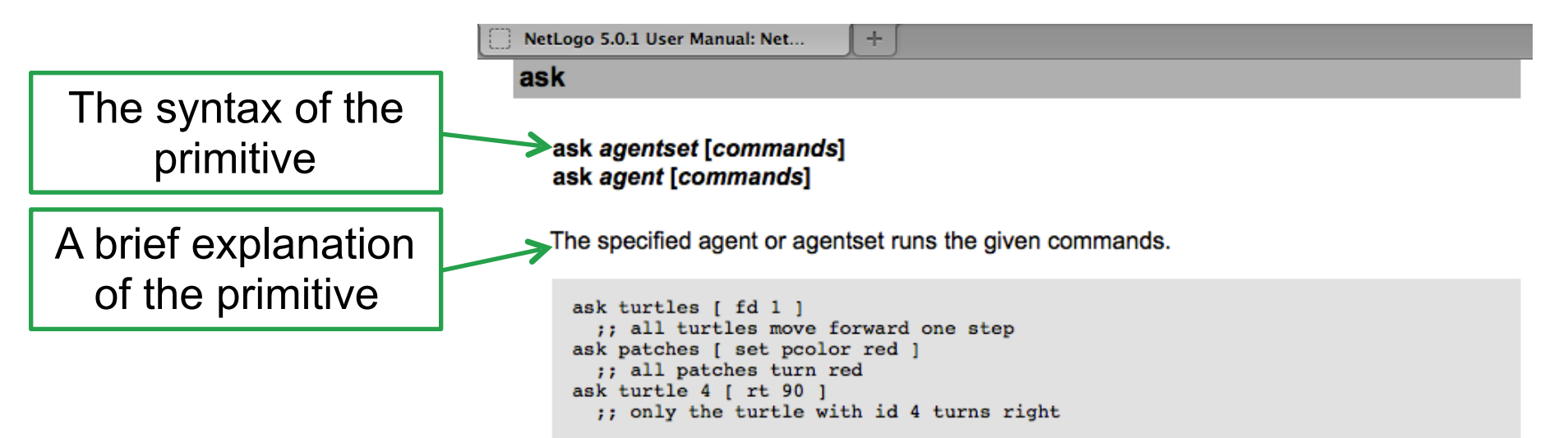

Note: only the observer can ask all turtles or all patches. This prevents you from inadvertently having all turtles ask all turtles or all patches ask all patches, which is a common mistake to make if you're not careful about which agents will run the code you are writing.

Note: Only the agents that are in the agentset at the time the ask begins run the commands.

#### ask-concurrent

ask-concurrent agentset [commands]

The agents in the given agentset run the given commands, using a turn-taking mechanism

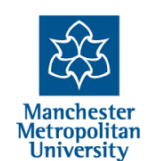

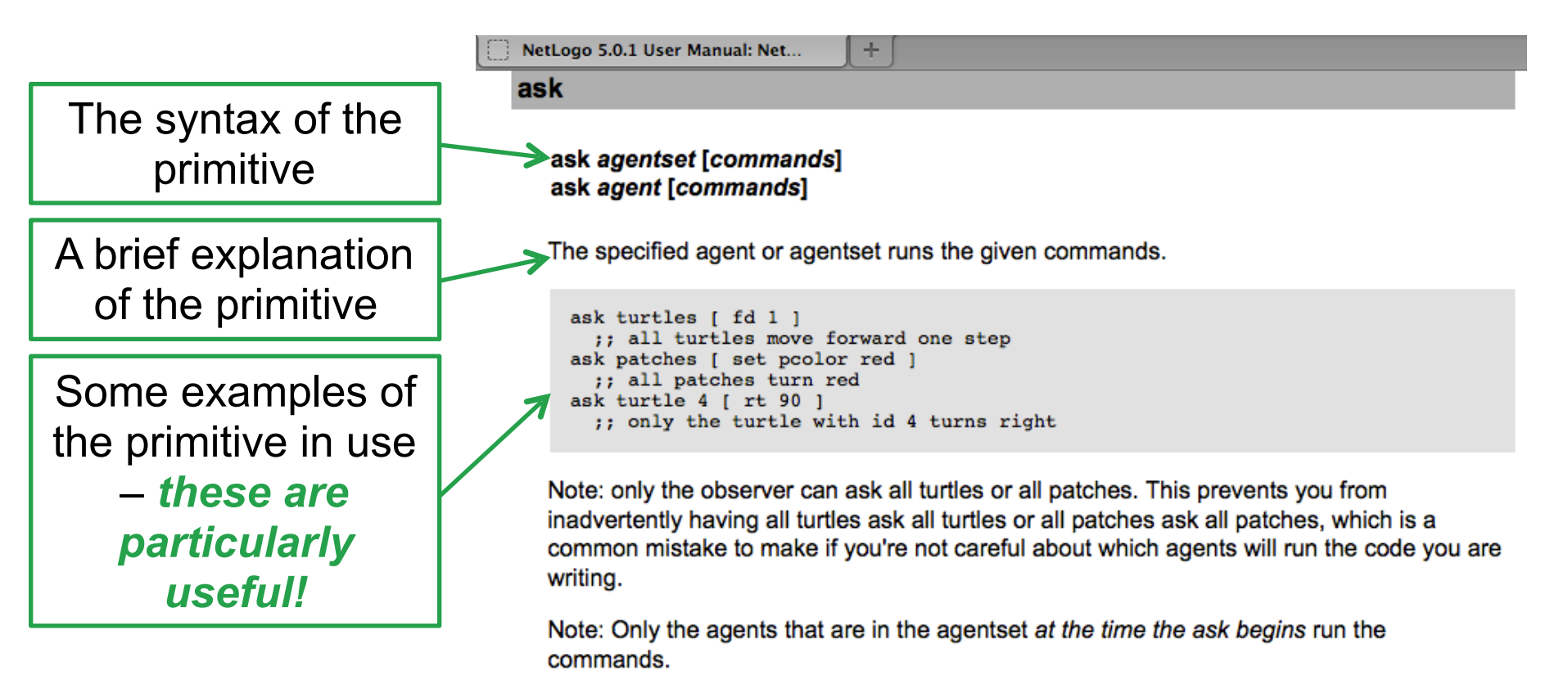

#### ask-concurrent

ask-concurrent agentset [commands]

The agents in the given agentset run the given commands, using a turn-taking mechanism

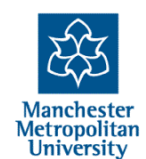

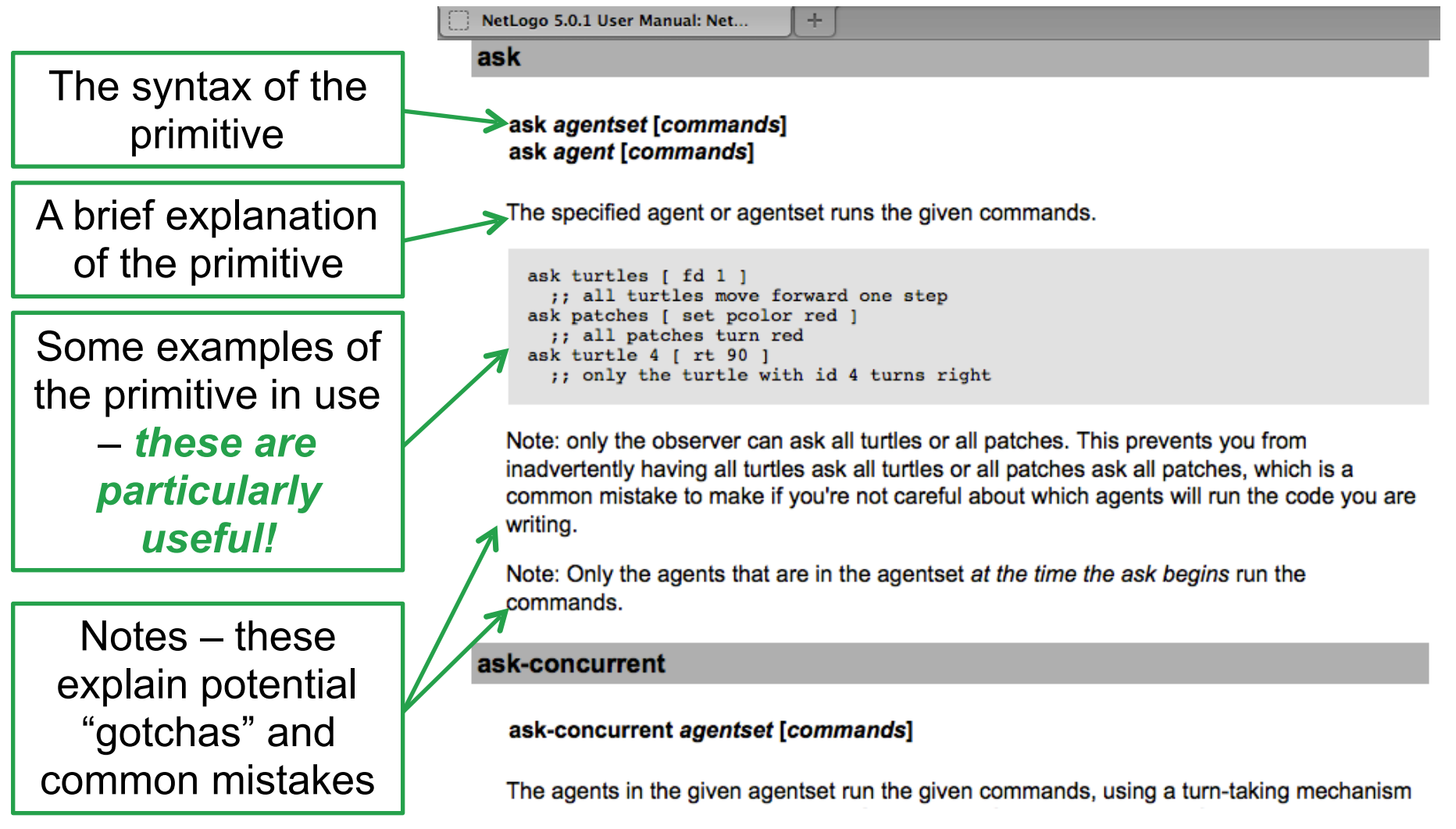

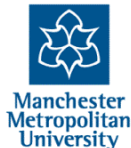

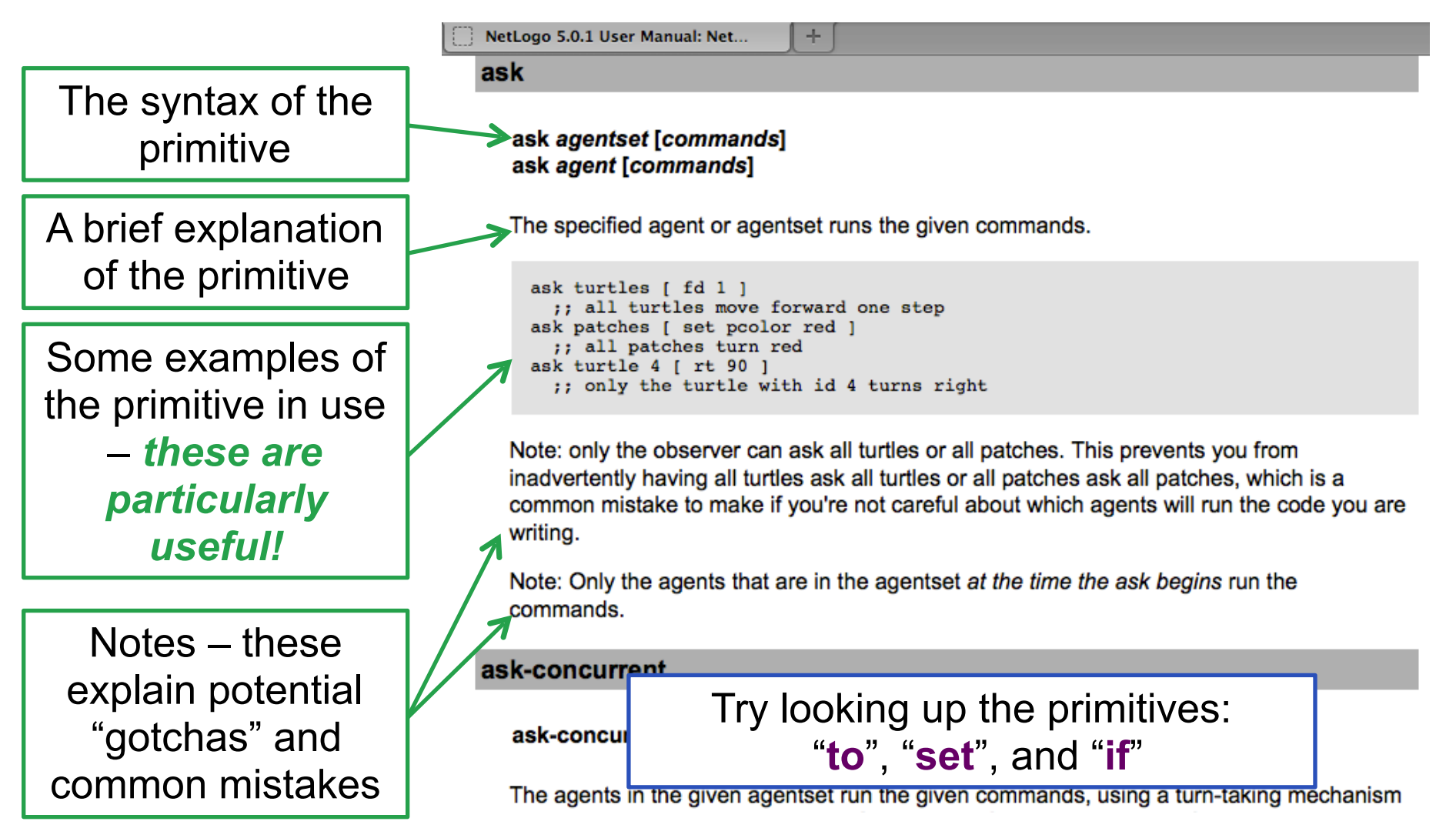

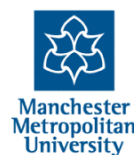

## **Types of Agent**

- To make the programming clearer you can define different types of agent for different roles and purposes
- The built in general type "turtles" refers to all these kinds of agents
- (patches and links are of a different and fixed type)
- This is done in the declaration section at the top of the program code, e.g.
   breed [people person]
- Once declared many commands use the breed name as part of the command, e.g. create-people 1 [... some commands ...]
- As well as being referred to directly, e.g. ask people [... some commands ...]

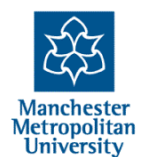

```
Interface
                                                   Code
                                            Info
 Ø
               Procedures -
                               Indent automatically
Find... Check
;; text, like this, that start with semi-colons are comments and do no
;; First we have lists of general and individual properties/slots
globals [people-colours number-kinds me]
breed [people person]
breed [others another]
;; only attribute is age, all agents automatically have the attribute
others-own [age]
people-own [age]
  ;; Next we have the procedure to initialise the simulation
;; this is executed when one presses the "setup" button
to setup
 clear-all ;; this clears everything at the start - a clean slate
 checkerboard-patches ;; colours backgroud (see below for code)
```

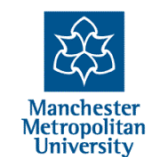

Interface Code Info Load the NetLogo model: Procedures -Indent automatically "2-friends-begin.nlogo" heck and select the "Code" tab like this, that start with semi-colons are comments and do no ;; First we have lists of general and individual properties/slots globals [people-colours number-kinds me] breed [people person] breed [others another] ;; only attribute is age, all agents automatically have the attribute others-own [age] people-own [age] ;; Next we have the procedure to initialise the simulation ;; this is executed when one presses the "setup" button to setup clear-all ;; this clears everything at the start - a clean slate checkerboard-patches ;; colours backgroud (see below for code)

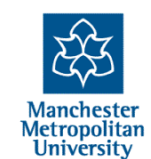

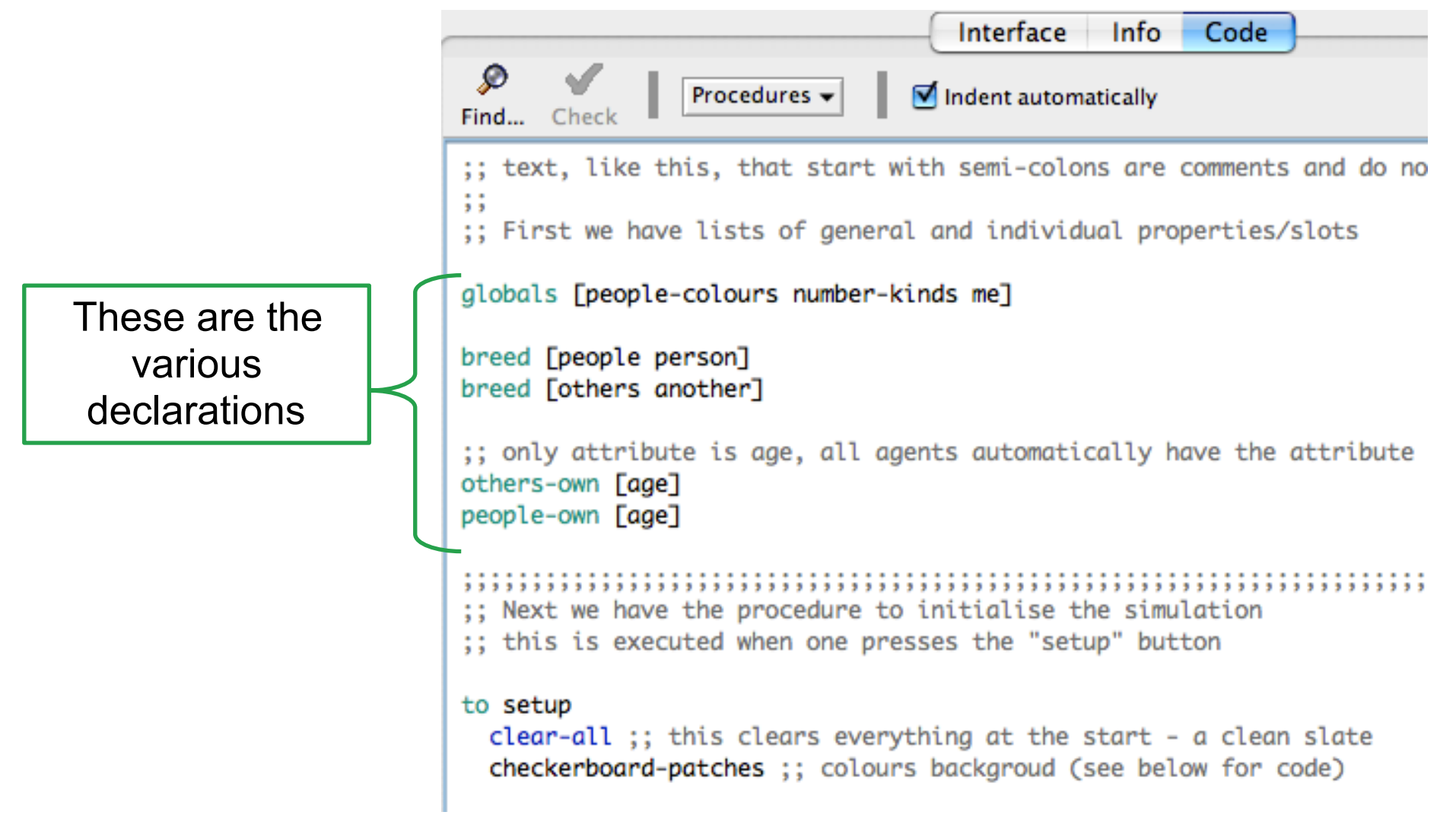

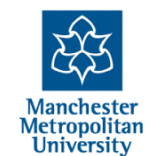

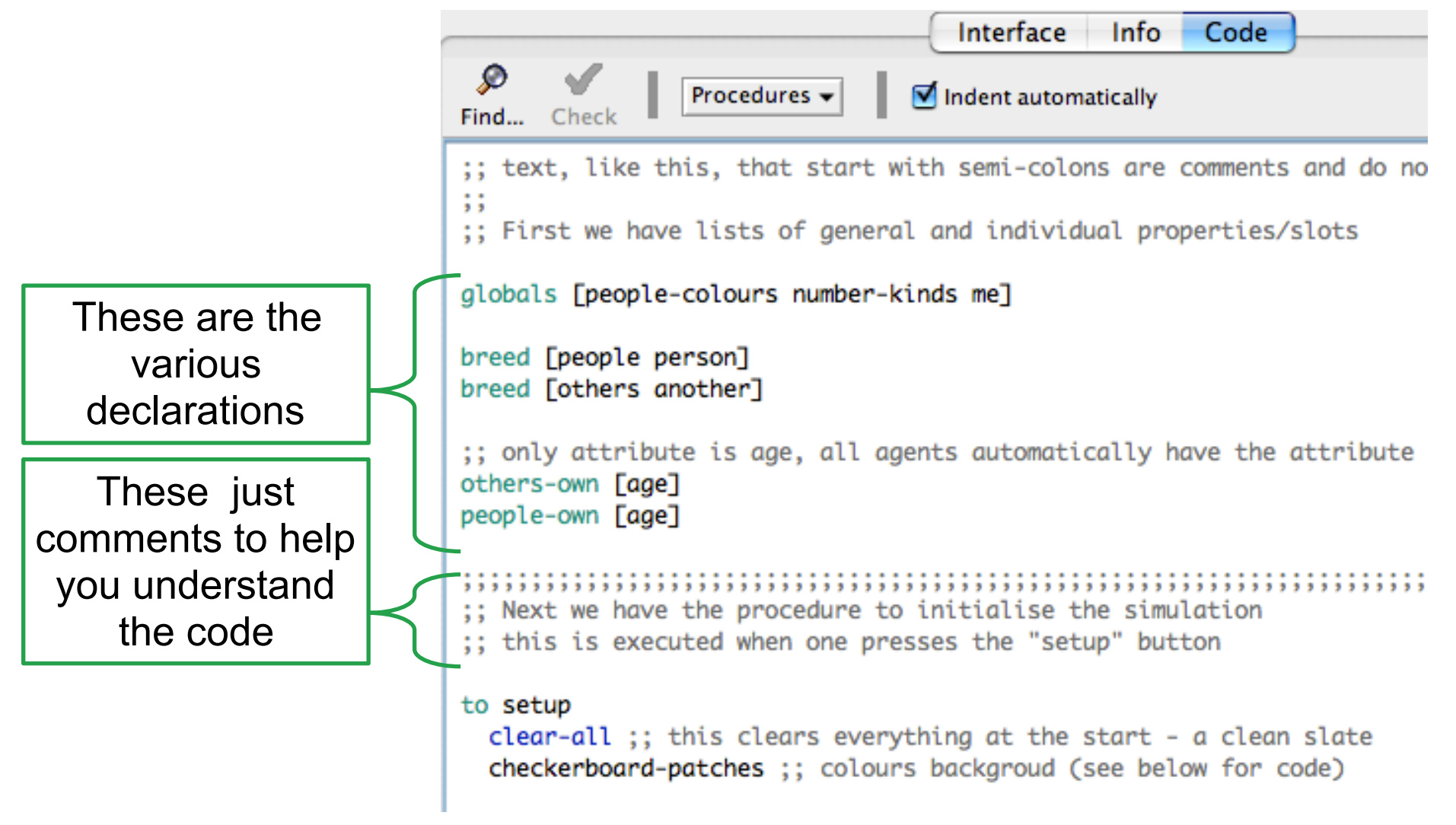

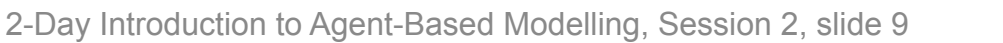

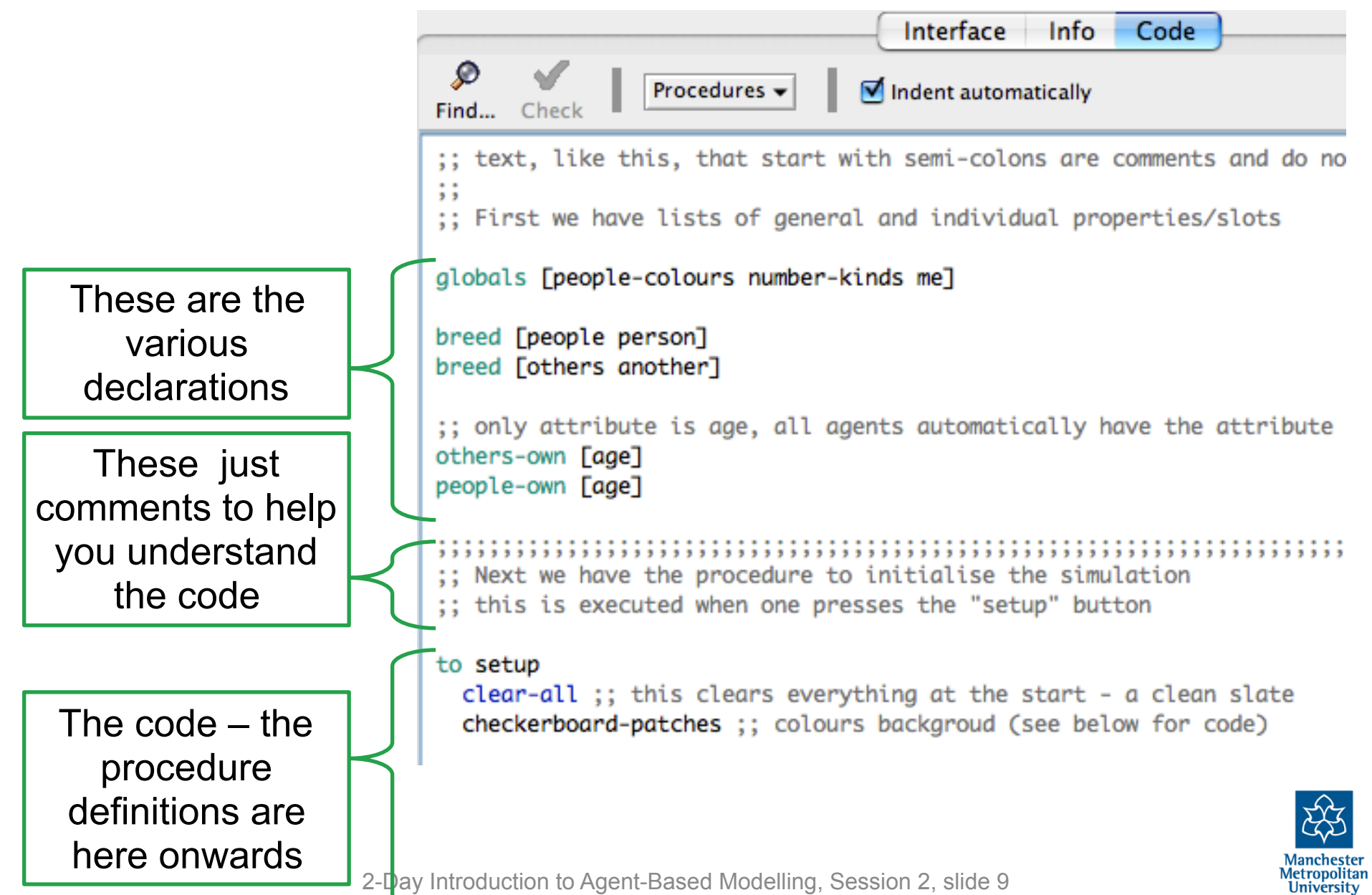

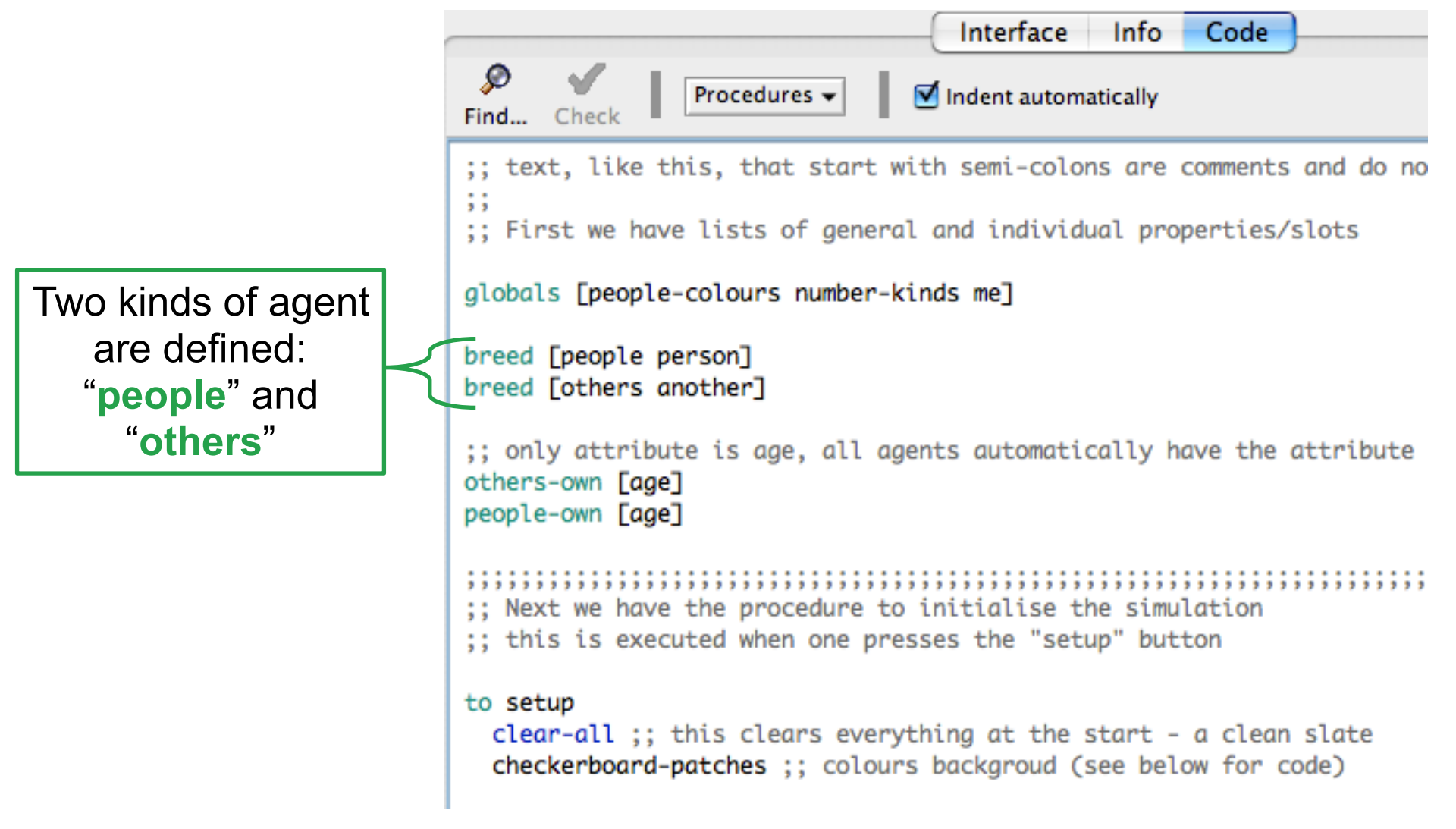

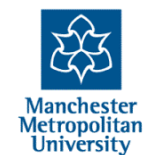

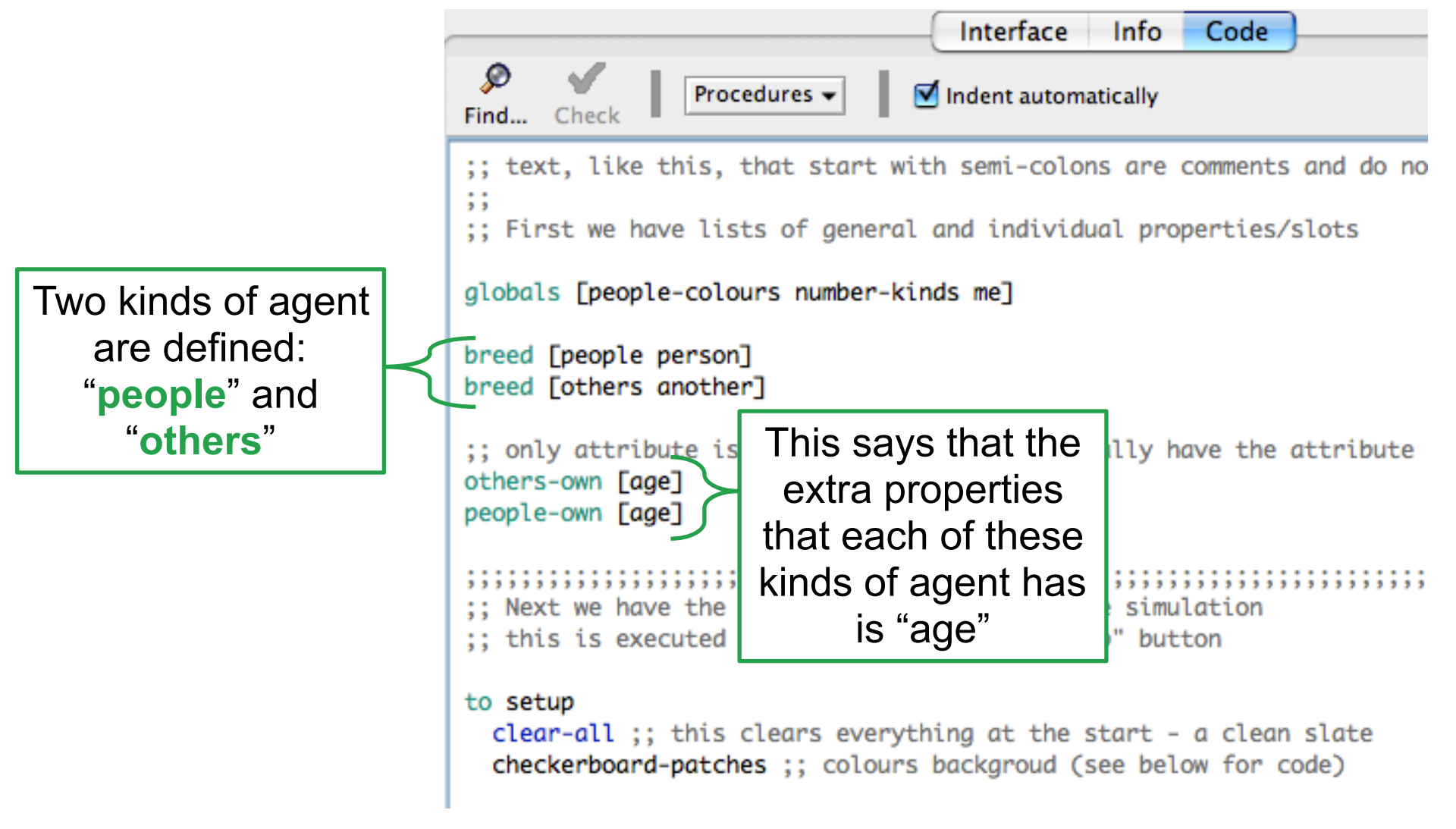

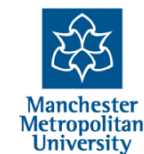

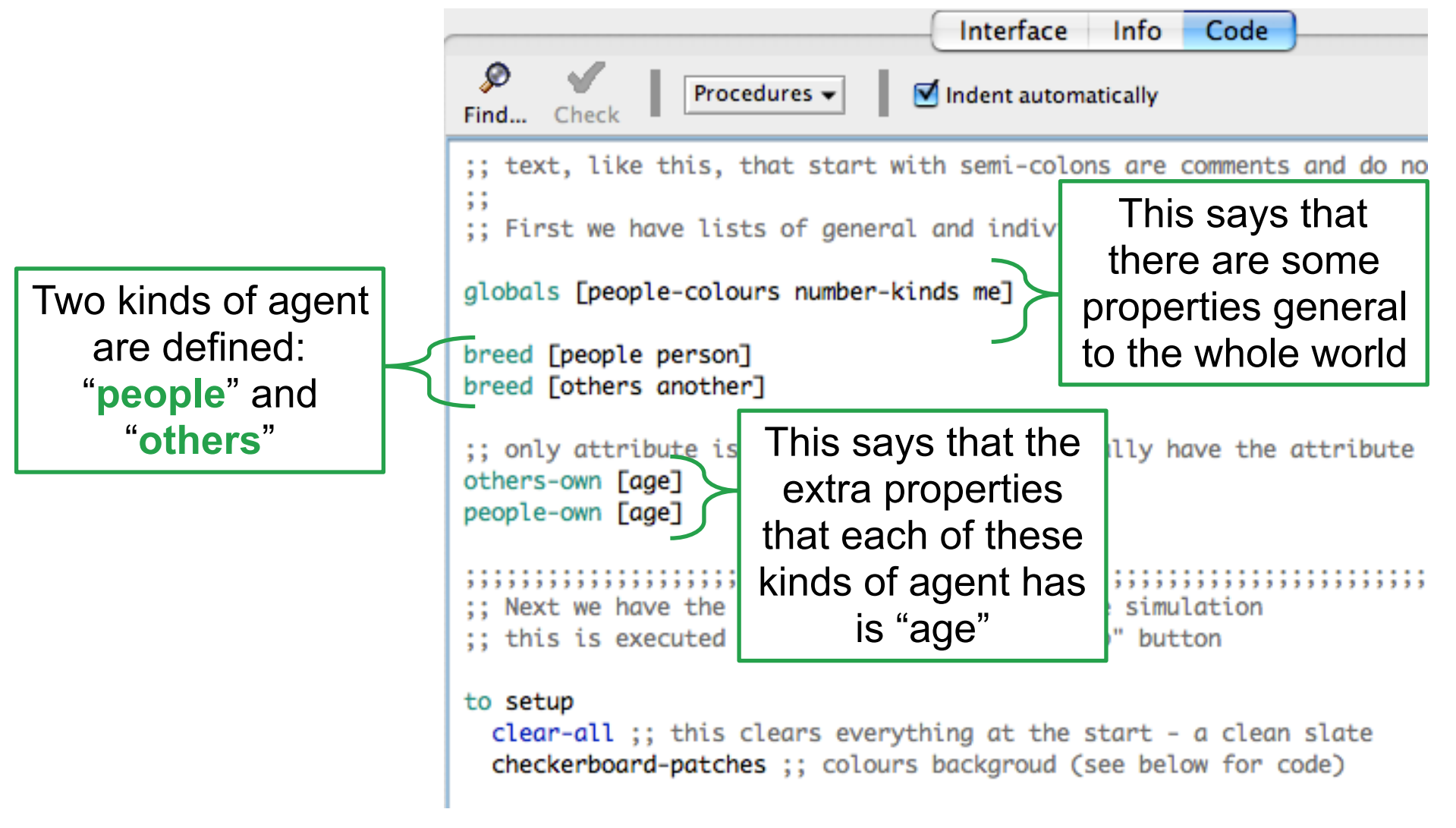

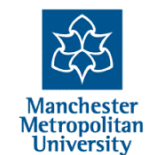

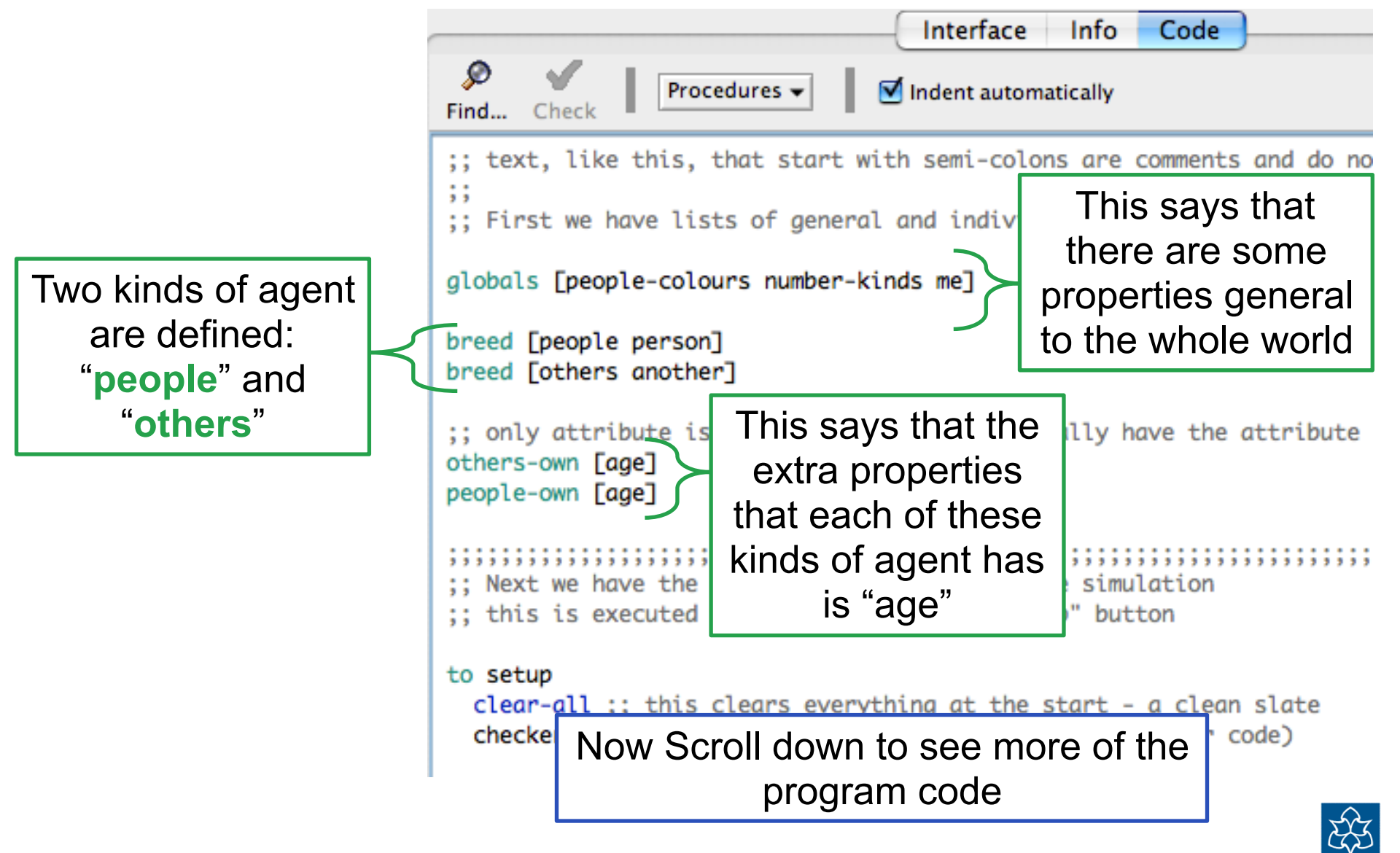

2-Day Introduction to Agent-Based Modelling, Session 2, slide 9

letropolitar

University

 
 1
 1
 1
 1
 1
 1
 1
 1
 1
 1
 1
 1
 1
 1
 1
 1
 1
 1
 1
 1
 1
 1
 1
 1
 1
 1
 1
 1
 1
 1
 1
 1
 1
 1
 1
 1
 1
 1
 1
 1
 1
 1
 1
 1
 1
 1
 1
 1
 1
 1
 1
 1
 1
 1
 1
 1
 1
 1
 1
 1
 1
 1
 1
 1
 1
 1
 1
 1
 1
 1
 1
 1
 1
 1
 1
 1
 1
 1
 1
 1
 1
 1
 1
 1
 1
 1
 1
 1
 1
 1
 1
 1
 1
 1
 1
 1
 1
 1
 1
 1
 1
 1
 1
 1
 1
 1
 1
 ;; Next we have the procedure to initialise the simulation ;; this is executed when one presses the "setup" button to setup **clear-all**;; this clears everything at the start - a clean slate checkerboard-patches ;; colours backgroud (see below for code) ;; the list of colors objects can be set people-colours [red blue green yellow orange violet cyan brown magenta white] set number-kinds length people-colours ;; records how many colors there are ;; first create the other people, shown as circles, put them on a random patch ;; the parameter "population" is determined by a slider create-others population [ set shape "circle" set age random 100 set size age / 1000 set color random-kind shift-randomly ٦ ;; do the same for the focus person, create-people 1 [ set shape "person" set size 0.2 set age 50 set size 0.2 set color random-kind shift-randomly п

> Manchester Metropolitan University

;; this initialises the simulation time sys

2-Day Introduction to Agent-Based Modelling, Session 2, slide 10

reset-ticks

end

;; Next we have the procedure to initialise the simulation

;; this is executed when one presses the "setup" button

#### to setup

clear-all ;; this clears everything at the start - a clean slate checkerboard-patches ;; colours backgroud (see below for code)

;; the list of colors objects can be

set people-colours [red blue green yellow orange violet cyan brown magenta white]
set number-kinds length people-colours ;; records how many colors there are

;; first create the other people, shown as circles, put them on a random patch ;; the parameter "population" is determined by a slider create-others population [ set shape "circle" set age random 100 set size age / 1000 set color random-kind shift-randomly ] ;; do the same for the focus person, create-people 1 [

set shape "person"
set size 0.2
set age 50
set size 0.2
set color random-kind
shift-randomly
]

reset-ticks

end

;; this initialises the simulation time sys

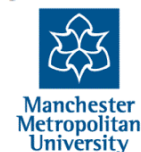

2-Day Introduction to Agent-Based Modelling, Session 2, slide 10

All this defines what the "**setup**" command does.

So it is what the "setup" button causes to happen when you click on it.

```
;; Next we have the procedure t
                              This clears everything and
;; this is executed when one pr
                                then calls the procedure
to setup
 clear-all ;; this clears @
                                  called "checkerboard-
 checkerboard-patches ;; co
                          lou
                                             patches"
 ;; the list of colors objects
 set people-colours [red blue green yerrow orange vrozee eyan prown magenea white]
 set number-kinds length people-colours ;; records how many colors there are
  ;; first create the other people, shown as circles, put them on a random patch
  ;; the parameter "population" is determined by a slider
 create-others population [
   set shape "circle"
   set age random 100
   set size age / 1000
   set color random-kind
   shift-randomly
 ٦
 ;; do the same for the focus person,
 create-people 1 [
   set shape "person"
   set size 0.2
   set age 50
   set size 0.2
   set color random-kind
   shift-randomly
 П
 reset-ticks
                                       ;; this initialises the simulation time sys
end
```

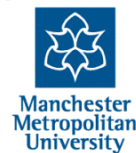

;; Next we have the procedure to initialise the simulation ;; this is executed when one presses the "setup" button to setup clear-all ;; this clears everything at the start -This defines some checkerboard-patches ;; colours backgroud (see below global properties ;; the list of colors objects can be set people-colours [red blue green yellow orange ] that may be used set number-kinds length people-colours ;; records ho throughout the ;; first create the other people, shown as circles, ;; the parameter "population" is determined by a sli code create-others population [ set shape "circle" set age random 100 set size age / 1000 set color random-kind shift-randomly ٦ ;; do the same for the focus person, create-people 1 [ set shape "person" set size 0.2 set age 50 set size 0.2 set color random-kind shift-randomly п reset-ticks ;; this initialises the simulation time sys end

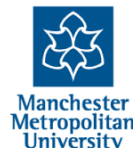

to setup

;; Next we have the procedure to initialise the simulation ;; this is executed when one presses the "setup" button clear-all ;; this clears everything at the start - a clean slate checkerboard-patches ;; colours backgroud (see below for code) ;; the list of colors objects can be set people-colours [red blue gree This uses the value set number-kinds length people-co "population" (set by the ;; first create the other people, ;; the parameter "population" is slider) to create that many create-others population [ set shape "circle" agents of the kind "others". set age random 100 set size age / 1000 It does the commands inside set color random-kind shift-randomly the [...] for each new agent as it is made. ;; do the same for the focus pers create-people 1 [ set shape "person" set size 0.2 set age 50 set size 0.2 set color random-kind

;; this initialises the simulation time sys

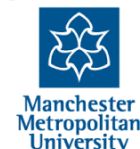

2-Day Introduction to Agent-Based Modelling, Session 2, slide 10

shift-randomly

reset-ticks

п

end

- ;; Next we have the procedure to initialise the simulation
- ;; this is executed when one presses the "setup" button

#### to setup

clear-all ;; this clears everything at the start - a clean slate checkerboard-patches ;; colours backgroud (see below for code)

;; the list of colors objects can be

set people-colours [red blue green yellow orange violet cyan brown magenta white]
set number-kinds length people-colours ;; records how many colors there are

;; first create the other people, shown as circles, put them on a random patch ;; the parameter "population" is determined by a slider create-others population [ set shape "circle" set age random 100 set size age / 1000 set color random-kind shift-randomly ٦ This does a similar thing but ;; do the same for the focus create-people 1 [ only creates 1 agent, this set shape "person" set size 0.2 time of the kind "people", set age 50 set size 0.2 then setting its shape, size, set color random-kind

age etc.

;; this initialises the simulation time sys

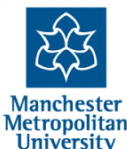

2-Day Introduction to Agent-Based Modelling, Session 2, slide 10

shift-randomly

reset-ticks

п

end

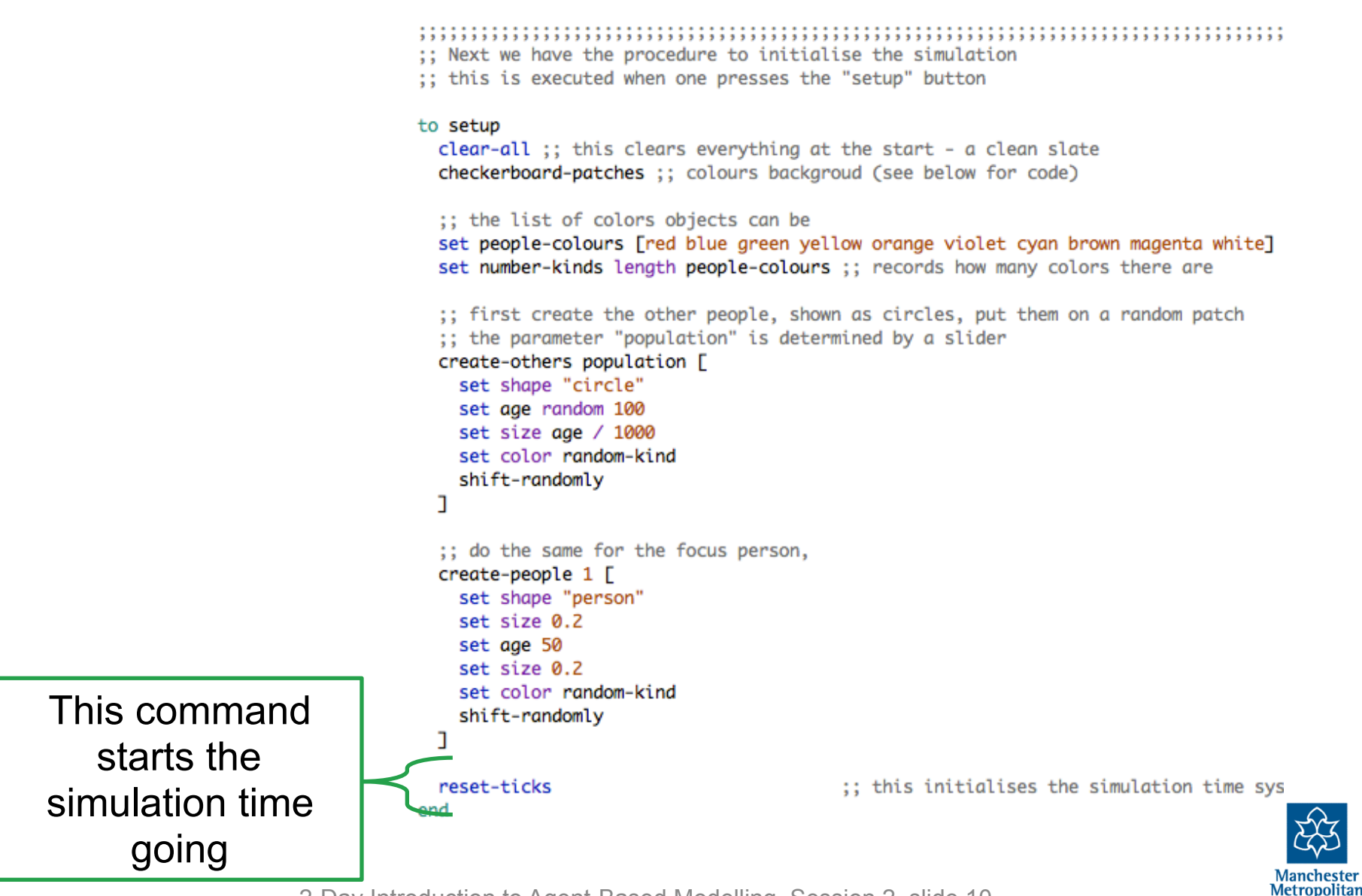

University

```
;; Next we have the procedure to progress the simulation one time step
;; this is executed when one presses the "step" button or repeatedly
;; if one presses the "go" button
to go
 ;; things that happen to ALL entities in the model
 ask others [
   ;; examples of possible commands, remove ";;" to make active
   ;;if with-probability prob-of-moving [shift-randomly]
 ]
  ;; things that only happen to the focus turtle
 ask people [
   ;; if no others with same color as self then move
   if not any? other turtles-here with [color = [color] of myself]
     [shift-randomly]
   ;; examples of other commands, remove ";;" to make active
   ;; if any? other turtles-here with [age < 10] [shift-randomly]
  ٦
 tick
                                     ;; this progresses the tick cou
end
```

University

All this defines what the "go" command does.

So it is what the "step" button does once when you click on it, or what the "go" button does repeatedly if you select it.

```
;; Next we have the procedure to progress the simulation one time step
;; this is executed when one presses the "step" button or repeatedly
;; if one presses the "go" button
to go
  ;; things that happen to ALL entities in the model
 ask others [
    ;; examples of possible commands, remove ";;" to make active
    ;;if with-probability prob-of-moving [shift-randomly]
  ]
  ;; things that only happen to the focus turtle
 ask people [
    ;; if no others with same color as self then move
   if not any? other turtles-here with [color = [color]] of myself
      [shift-randomly]
    ;; examples of other commands, remove ";;" to make active
    ;; if any? other turtles-here with [age < 10] [shift-randomly]
 tick
                                         ;; this progresses the tick cou
end
```

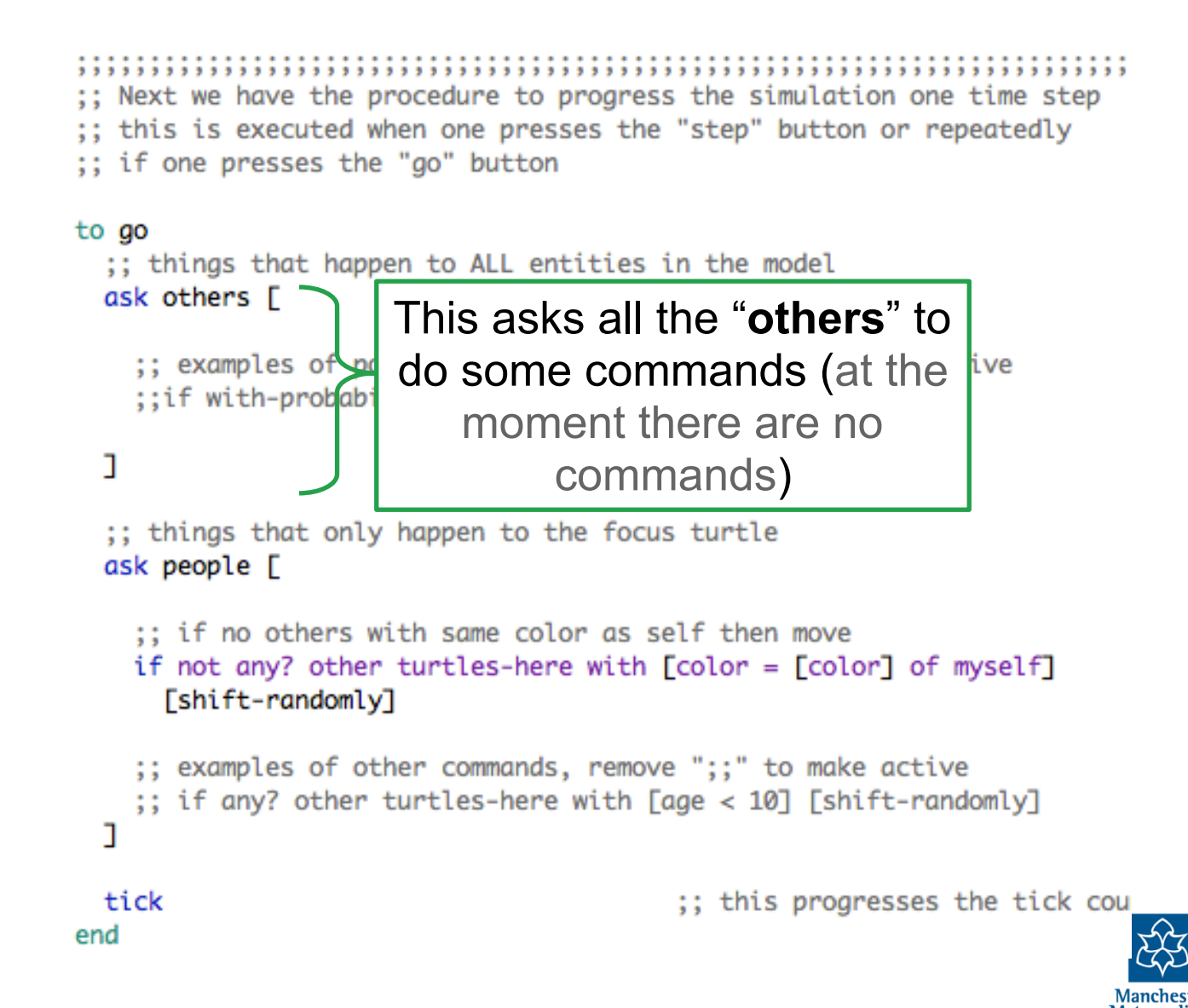

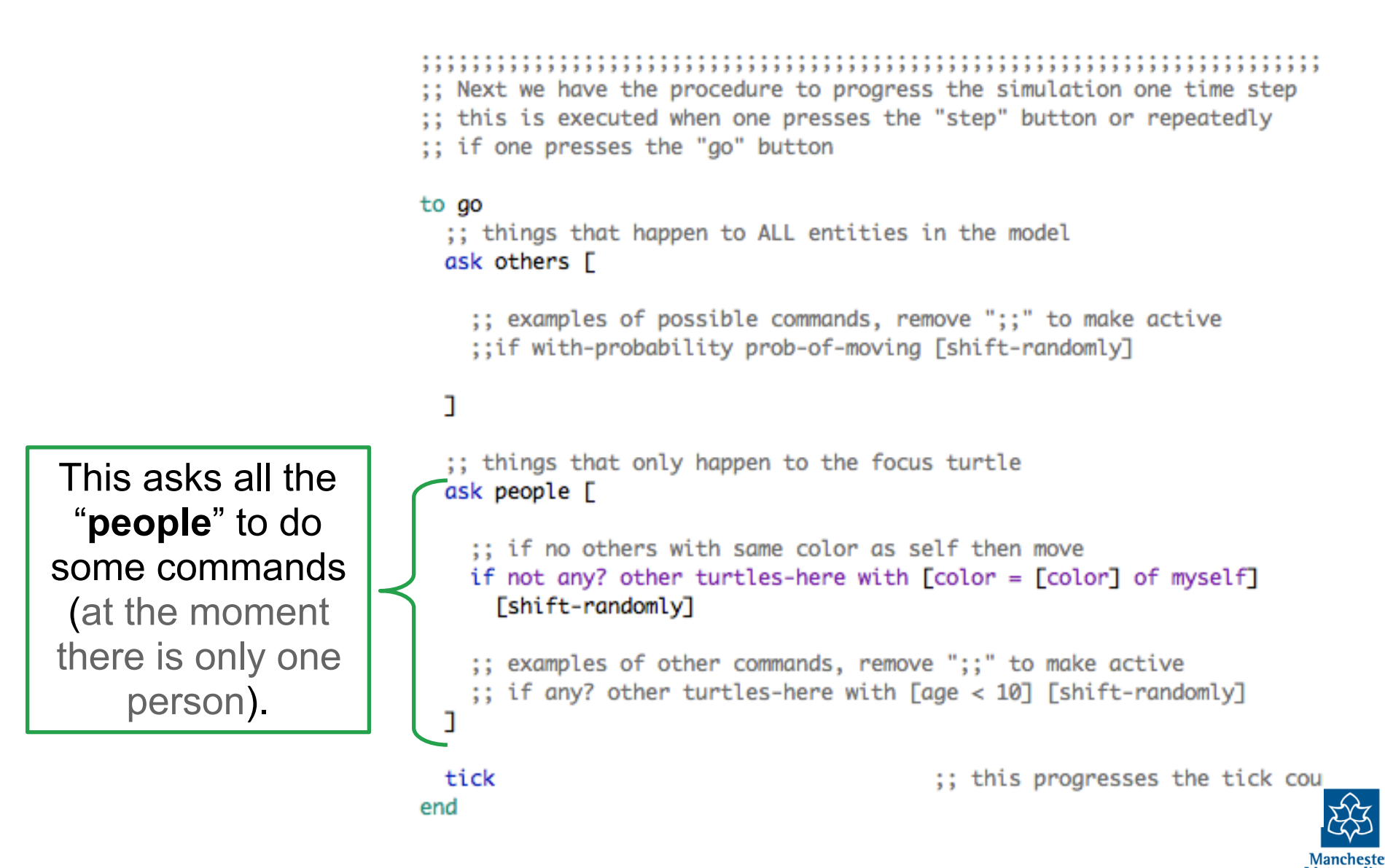

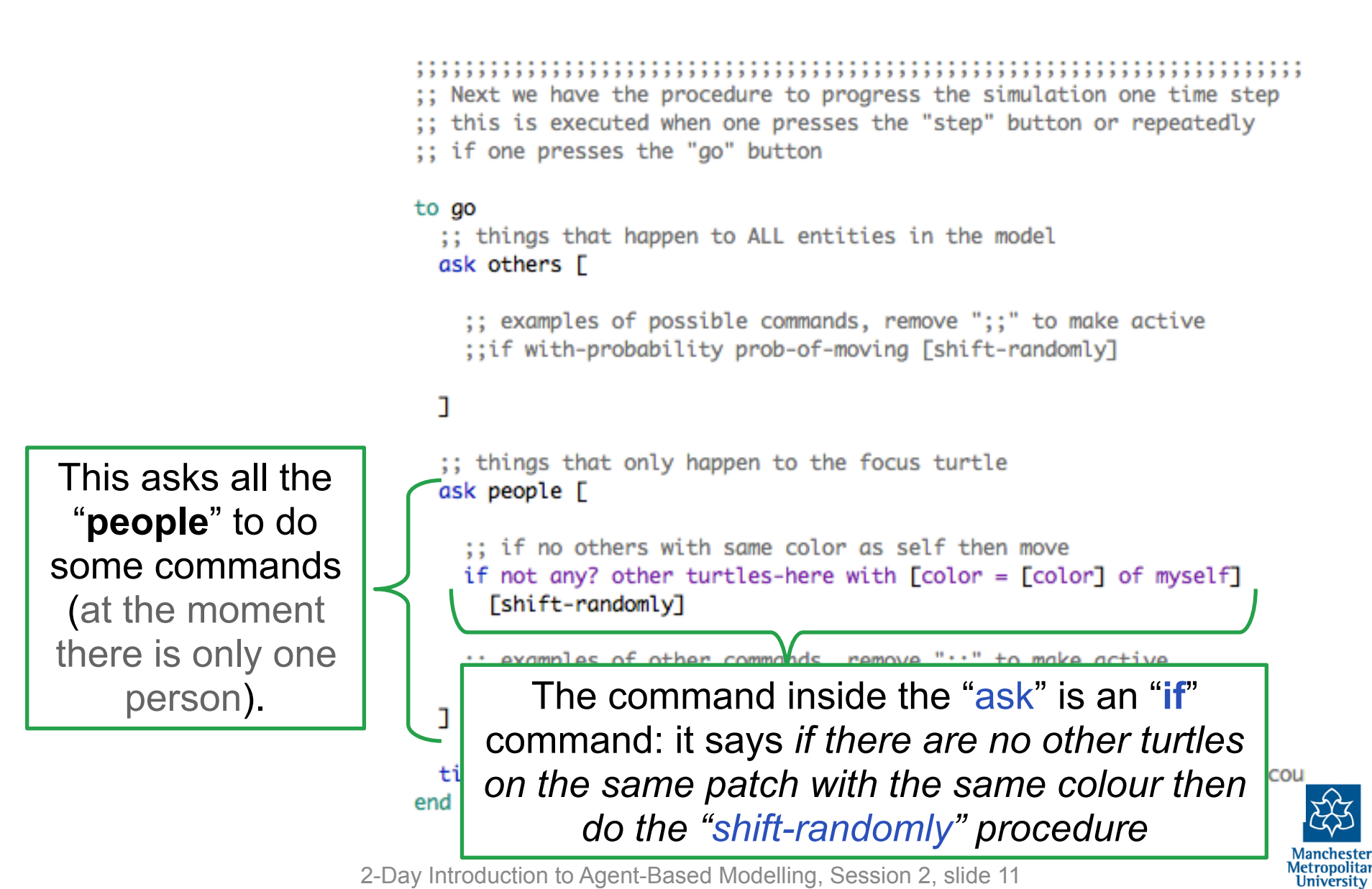

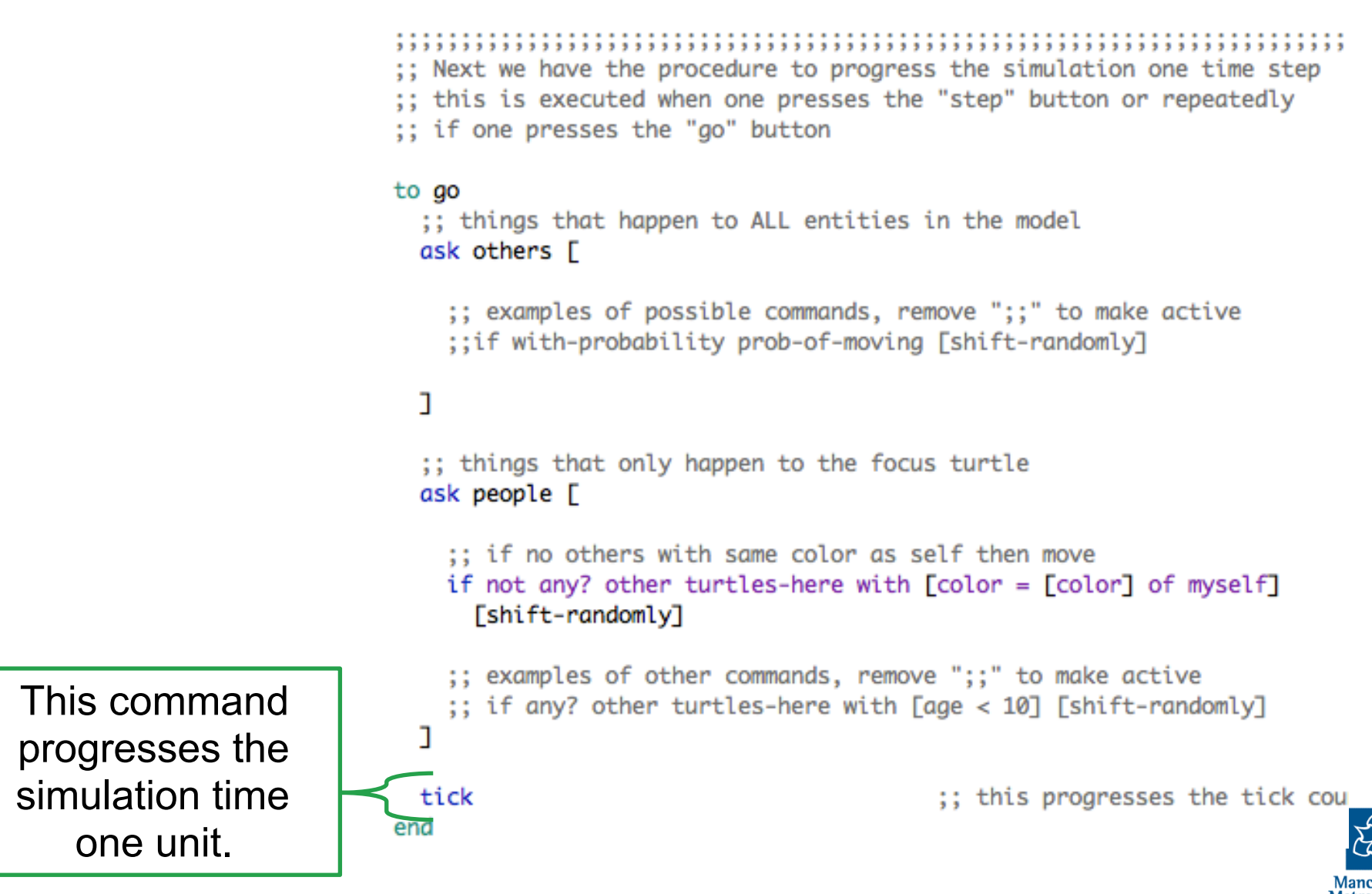

#### Scroll down some more for...

 1
 1
 1
 1
 1
 1
 1
 1
 1
 1
 1
 1
 1
 1
 1
 1
 1
 1
 1
 1
 1
 1
 1
 1
 1
 1
 1
 1
 1
 1
 1
 1
 1
 1
 1
 1
 1
 1
 1
 1
 1
 1
 1
 1
 1
 1
 1
 1
 1
 1
 1
 1
 1
 1
 1
 1
 1
 1
 1
 1
 1
 1
 1
 1
 1
 1
 1
 1
 1
 1
 1
 1
 1
 1
 1
 1
 1
 1
 1
 1
 1
 1
 1
 1
 1
 1
 1
 1
 1
 1
 1
 1
 1
 1
 1
 1
 1
 1
 1
 1
 1
 1
 1
 1
 1
 1
 1
 1
 1
 1
 1
 1
 1
 1
 1
 1
 <td1</td>
 1
 <td1</td>

- ;; Finally we have definitions of the various action words/commands we ;; this makes the code easier to read and so that chunks of code can be
- ;; DO NOT WORRY about the detail of these (yet)

#### to checkerboard-patches

;; colours patches depending on coordinates of patch
 ask patches [set pcolor (pxcor + pycor) mod 2]
end

#### to-report random-kind

;; reports a random color from the list of set possible colors
 report item (random number-kinds) people-colours
end

# to shift-randomly ;; Move to a random patch setxy random (1 + max-pxcor) random (1 + max-pycor) ;; randomly shift a little from centre of patch so we can see them set xcor xcor + random-normal 0 0.1 set ycor ycor + random-normal 0 0.1 end to-report with-probability [prob]

```
;; returns value "TRUE" with probability determined by input
report random-float 1 < prob
end
```

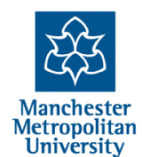

#### Scroll down some more for...

 1
 1
 1
 1
 1
 1
 1
 1
 1
 1
 1
 1
 1
 1
 1
 1
 1
 1
 1
 1
 1
 1
 1
 1
 1
 1
 1
 1
 1
 1
 1
 1
 1
 1
 1
 1
 1
 1
 1
 1
 1
 1
 1
 1
 1
 1
 1
 1
 1
 1
 1
 1
 1
 1
 1
 1
 1
 1
 1
 1
 1
 1
 1
 1
 1
 1
 1
 1
 1
 1
 1
 1
 1
 1
 1
 1
 1
 1
 1
 1
 1
 1
 1
 1
 1
 1
 1
 1
 1
 1
 1
 1
 1
 1
 1
 1
 1
 1
 1
 1
 1
 1
 1
 1
 1
 1
 1
 1
 1
 1
 1
 1
 1
 1
 1
 1
 <td1</td>
 1
 <td1</td>

- ;; Finally we have definitions of the various action words/commands we ;; this makes the code easier to read and so that chunks of code can be
- ;; DO NOT WORRY about the detail of these (yet)

#### to checkerboard-patches

;; colours patches depending on coordinates of patch
 ask patches [set pcolor (pxcor + pycor) mod 2]
end

#### to-report random-kind

;; reports a random color from the list of set possible colors
 report item (random number-kinds) people-colours
end

# to shift-randomly ;; Move to a random patch setxy random (1 + max-pxcor) random (1 + max-pycor) ;; randomly shift a little from centre of patch so we can see them set xcor xcor + random-normal 0 0.1 set ycor ycor + random-normal 0 0.1 end to-report with-probability [prob]

```
;; returns value "TRUE" with probability determined by input
report random-float 1 < prob
end
```

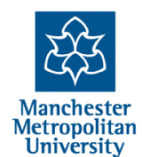

#### Scroll down some more for...

 1
 1
 1
 1
 1
 1
 1
 1
 1
 1
 1
 1
 1
 1
 1
 1
 1
 1
 1
 1
 1
 1
 1
 1
 1
 1
 1
 1
 1
 1
 1
 1
 1
 1
 1
 1
 1
 1
 1
 1
 1
 1
 1
 1
 1
 1
 1
 1
 1
 1
 1
 1
 1
 1
 1
 1
 1
 1
 1
 1
 1
 1
 1
 1
 1
 1
 1
 1
 1
 1
 1
 1
 1
 1
 1
 1
 1
 1
 1
 1
 1
 1
 1
 1
 1
 1
 1
 1
 1
 1
 1
 1
 1
 1
 1
 1
 1
 1
 1
 1
 1
 1
 1
 1
 1
 1
 1
 1
 1
 1
 1
 1
 1
 1
 1
 1
 <td1</td>
 1
 <td1</td>

- ;; Finally we have definitions of the various action words/commands we ;; this makes the code easier to read and so that chunks of code can be
- ;; DO NOT WORRY about the detail of these (yet)

#### to checkerboard-patches

;; colours patches depending on coordinates of patch
ask patches [set pcolor (pxcor + pycor) mod 2]
end

#### to-report random-kind

;; reports a random color from the list of set possible colors
 report item (random number-kinds) people-colours
end

# to shift-randomly ;; Move to a random patch setxy random (1 + max-pxcor) random (1 + max-pycor) ;; randomly shift a little from centre of patch so we can see them set xcor xcor + random-normal 0 0.1 set ycor ycor + random-normal 0 0.1 end to Now click on the "Interface" tab , recurs when more more proparties determined by input report random-float 1 < prob</pre>

end

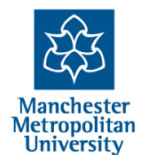

Flip back to the "setup" procedure on the Code tab and see if you can understand what this did.

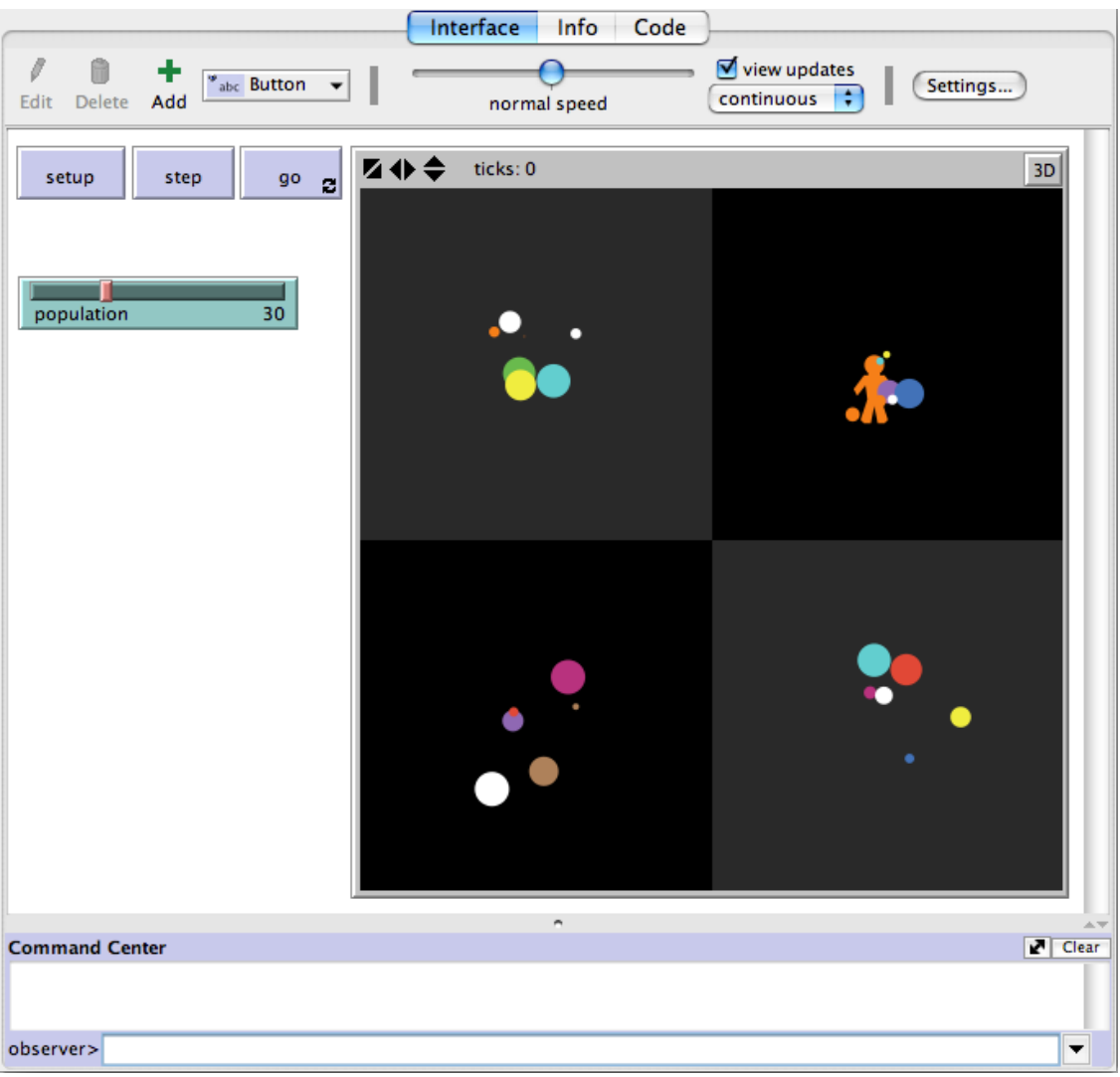

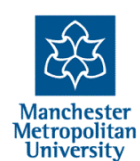

Press the "setup" button

Flip back to the "setup" procedure on the Code tab and see if you can understand what this did.

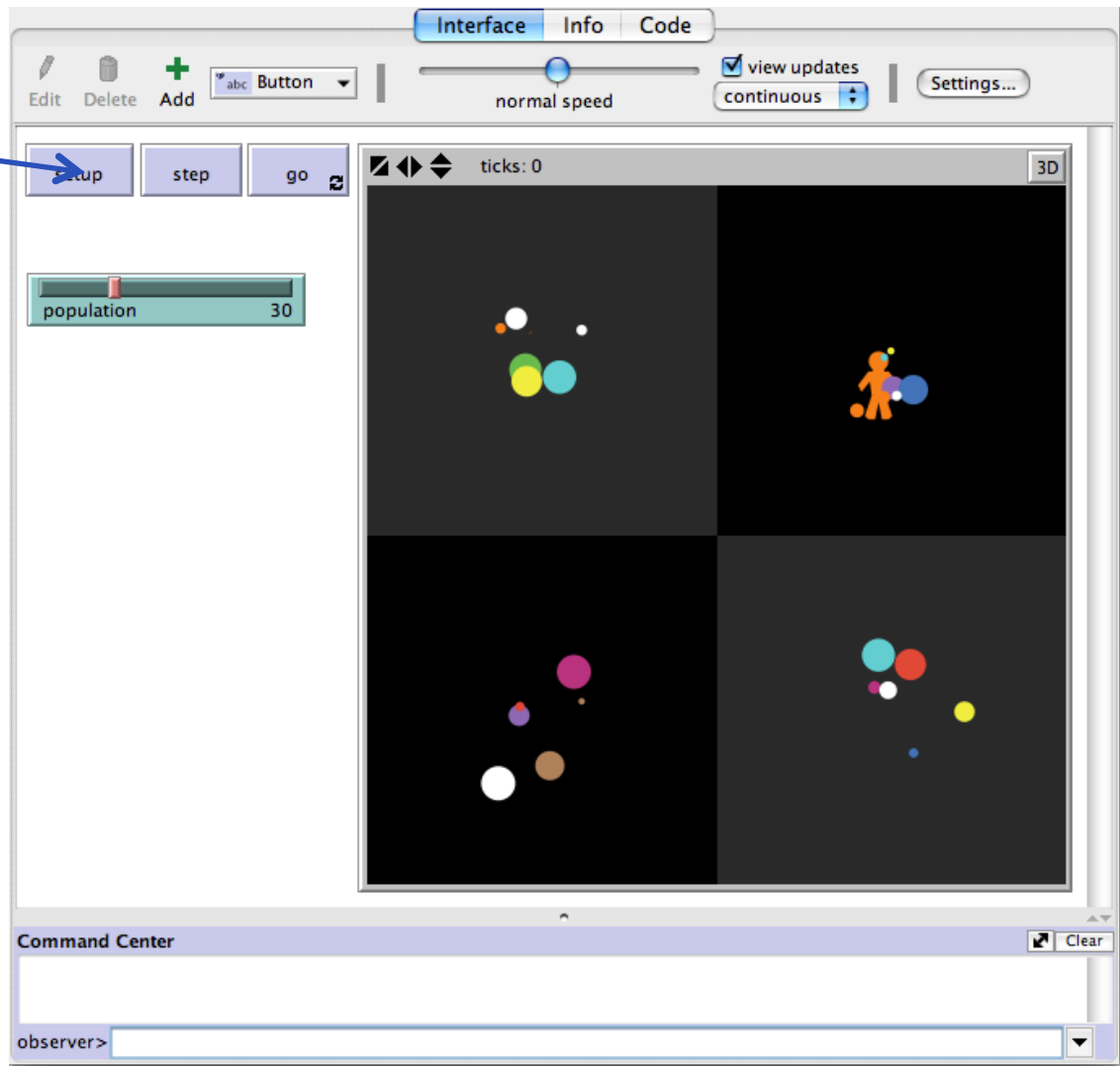

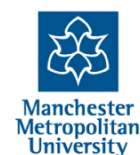

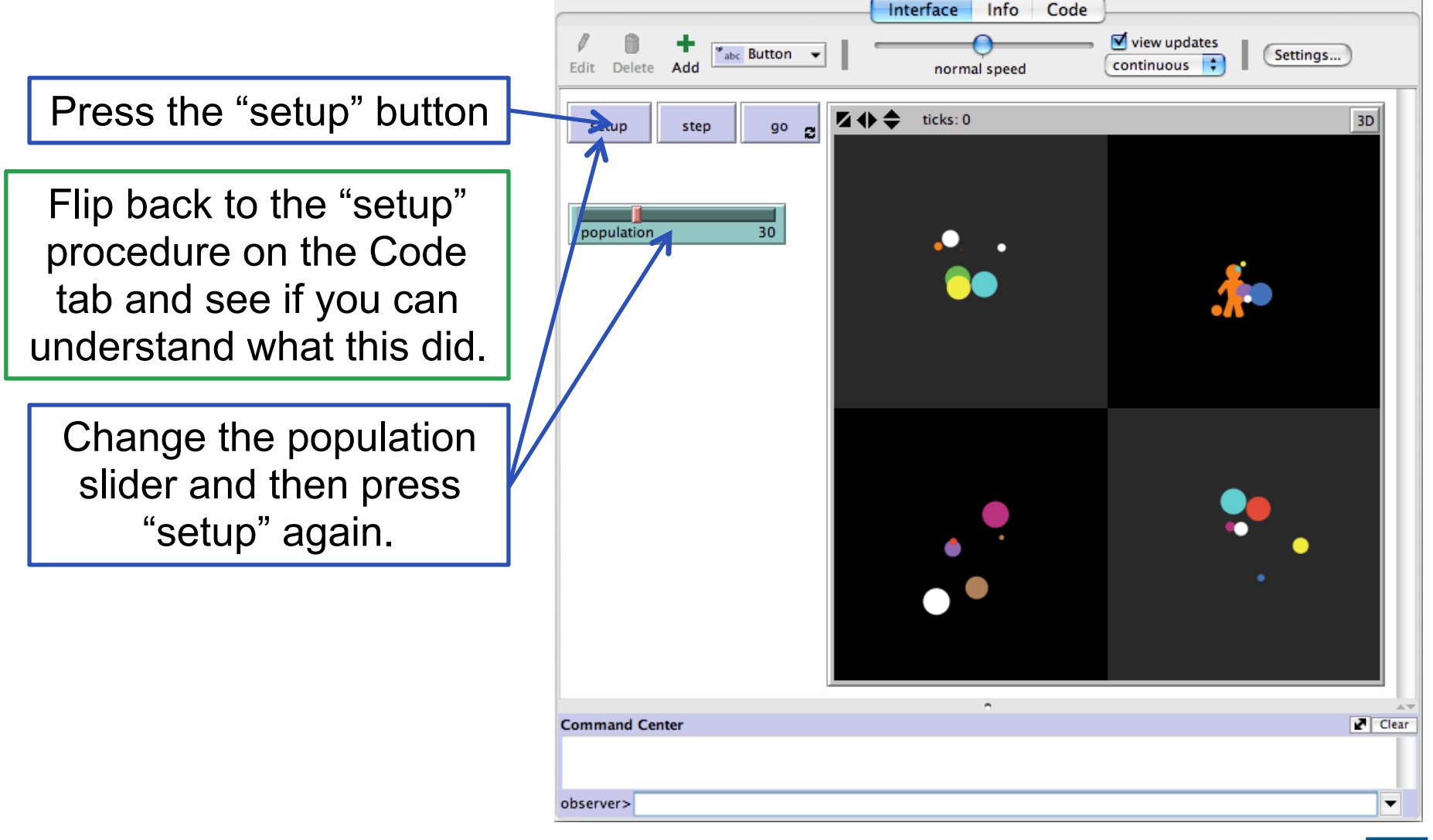

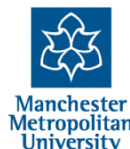

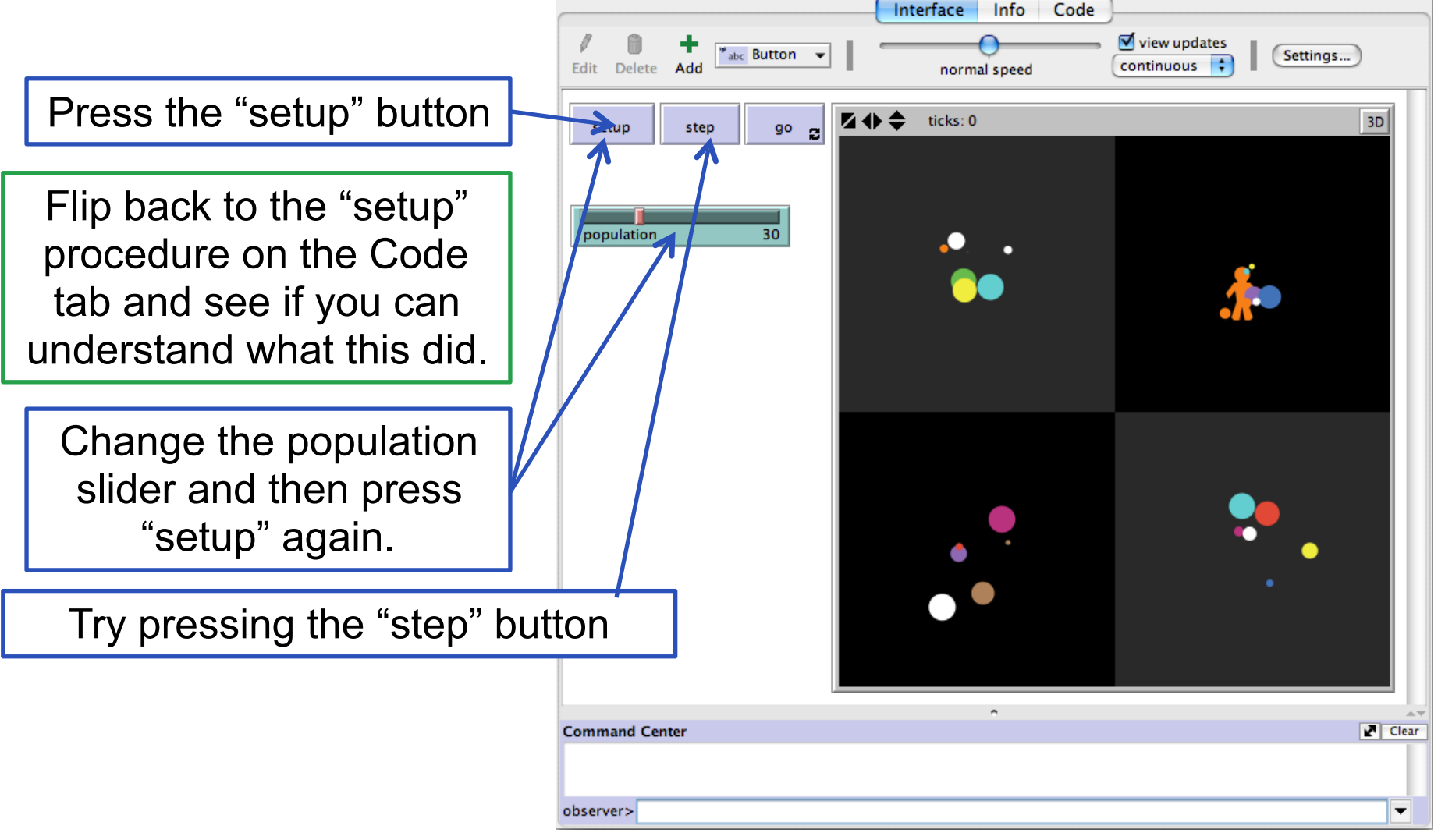

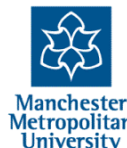

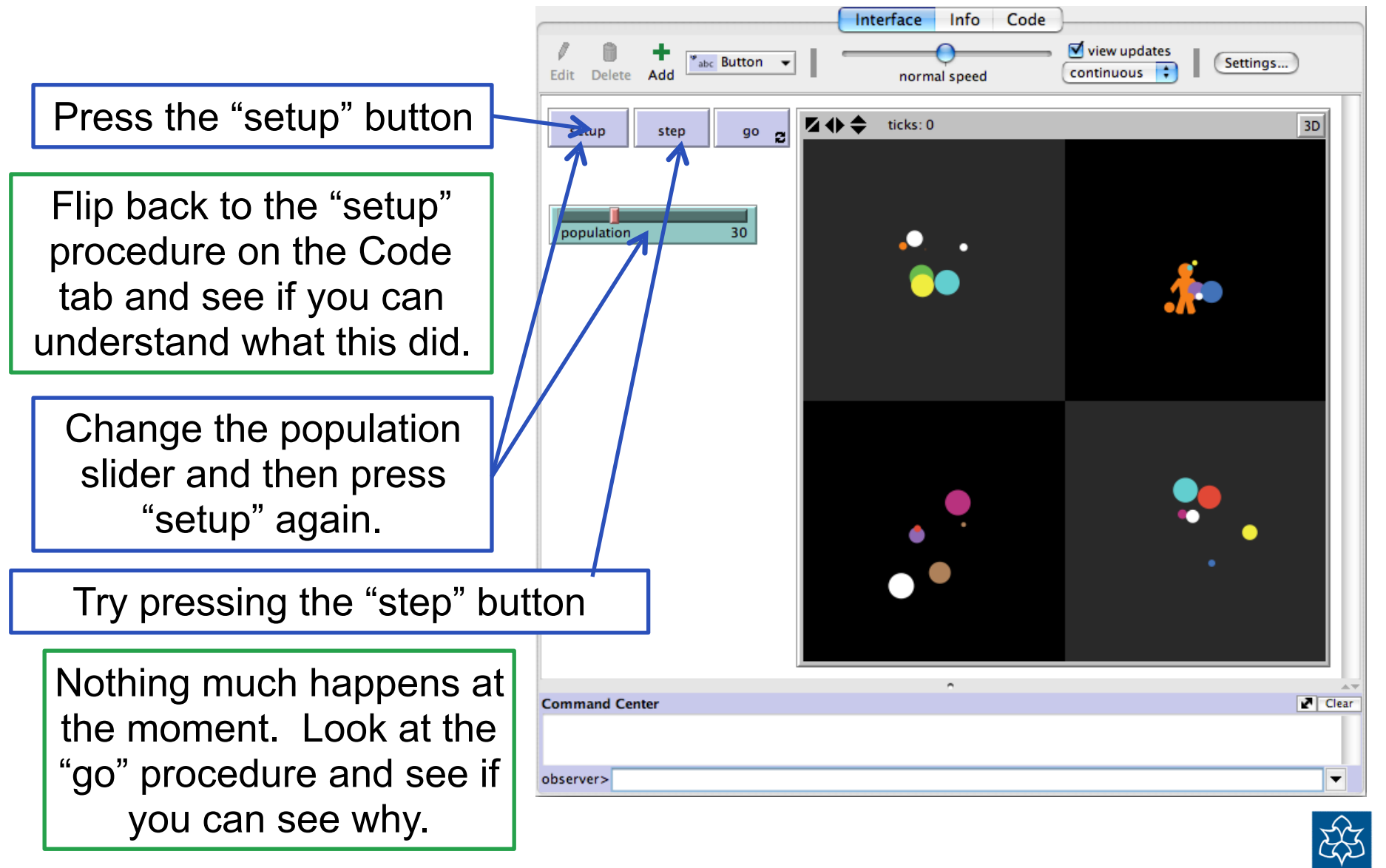

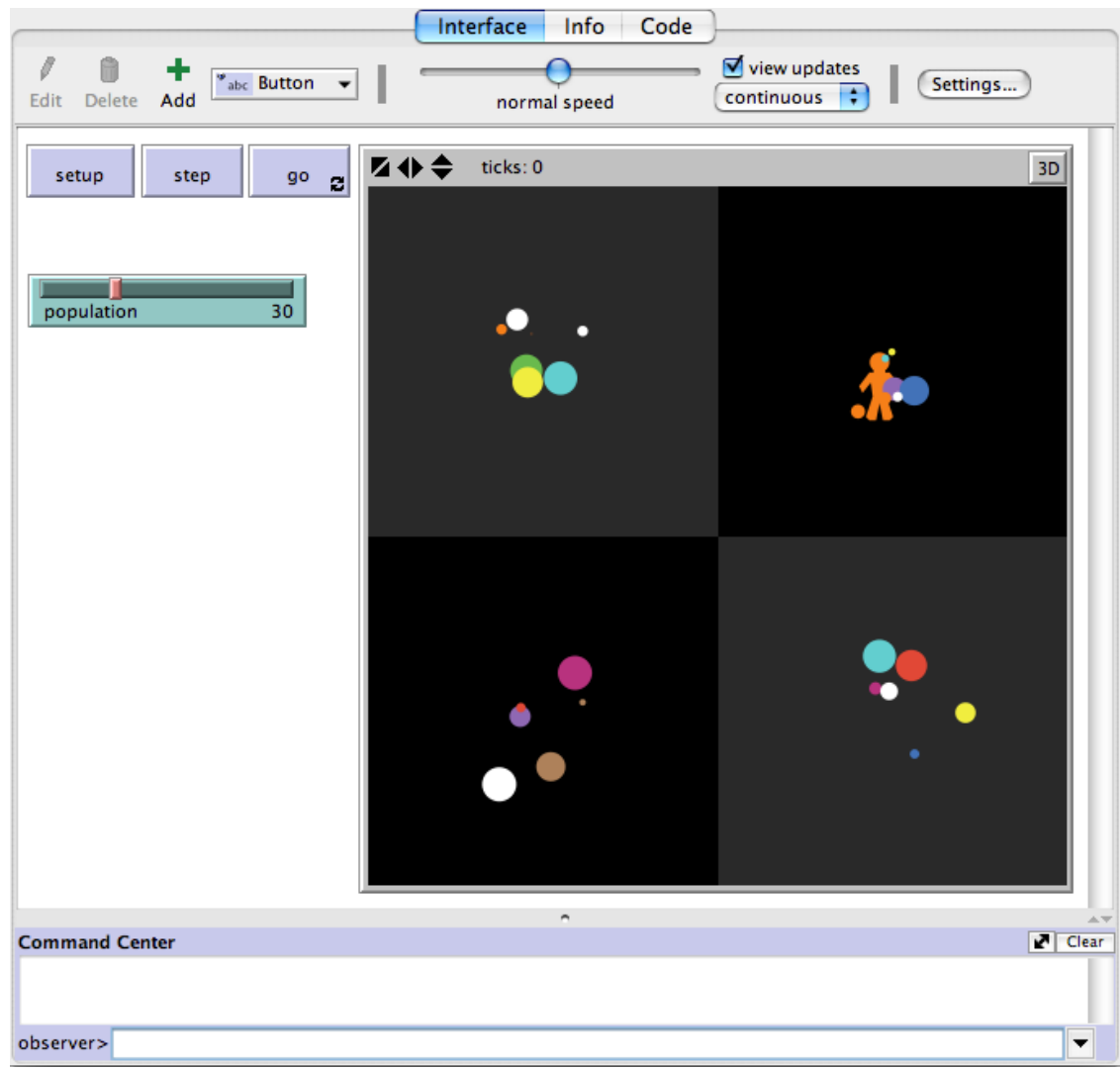

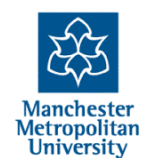

Right-click (Mac: crtl+click) on some empty space and select "Slider"

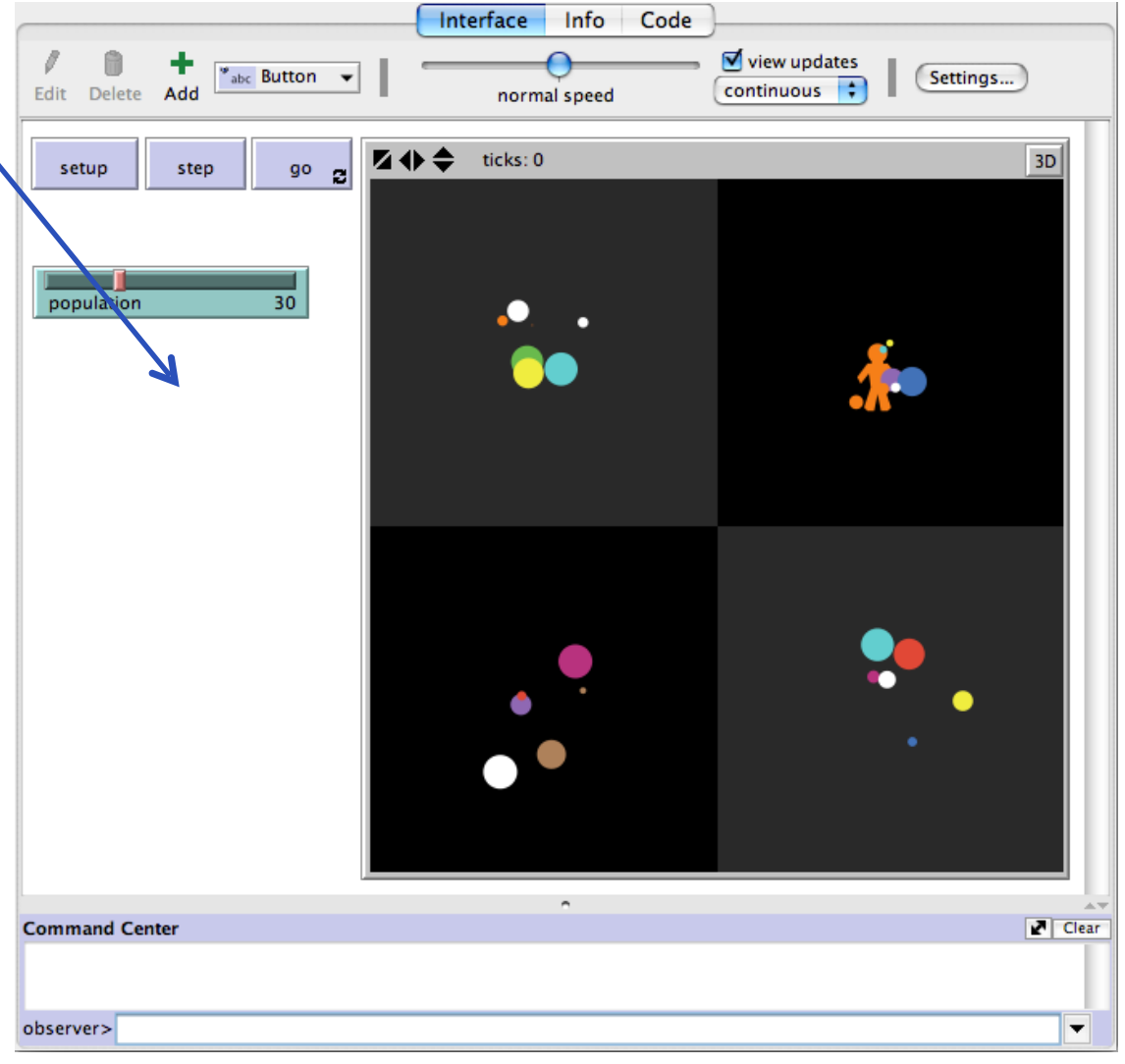

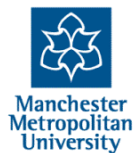

0

|                                                     | Interface Info Code   |                  |
|-----------------------------------------------------|-----------------------|------------------|
| Edit Delete Add                                     | normal speed          | continuous       |
| setup step go                                       | 2 <b>4 4</b> ticks: 0 | 3D               |
| Slider                                              |                       |                  |
| Global variable                                     |                       |                  |
| Minimum                                             | Increment             | Maximum          |
| 0                                                   | 1                     | 100              |
| min, increment, and max may be numbers or reporters |                       |                  |
| Value 50                                            |                       | Units (optional) |
| vertical?                                           | C                     | Cancel Apply OK  |
|                                                     |                       | •                |
| Command Center                                      |                       | Clear            |
|                                                     |                       |                  |
| observer>                                           |                       |                  |

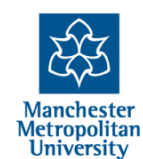

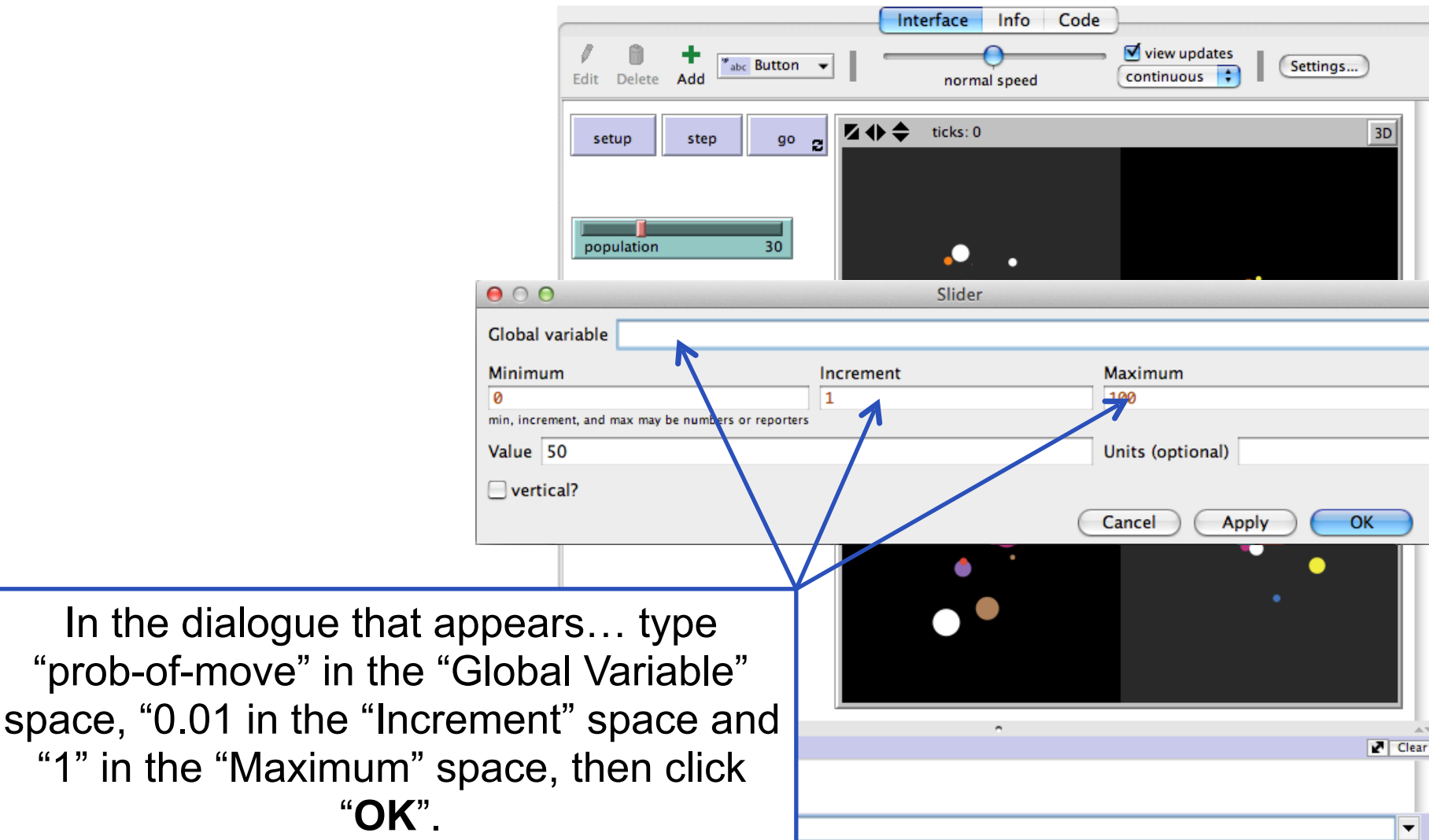

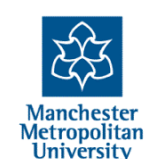

## Changing the code to use the prob-of-move setting

Go back to the Code and go to the "go" procedure.

Then delete the two semicolons in front of the ";;if withprobability prob-of-moving [shift-randomly]" statement to make it active.

Then go back to the Interface, select a "prob-of-move" setting and re-run the simulation. Try different settings. Work out what is happening, looking back at the code if necessary.

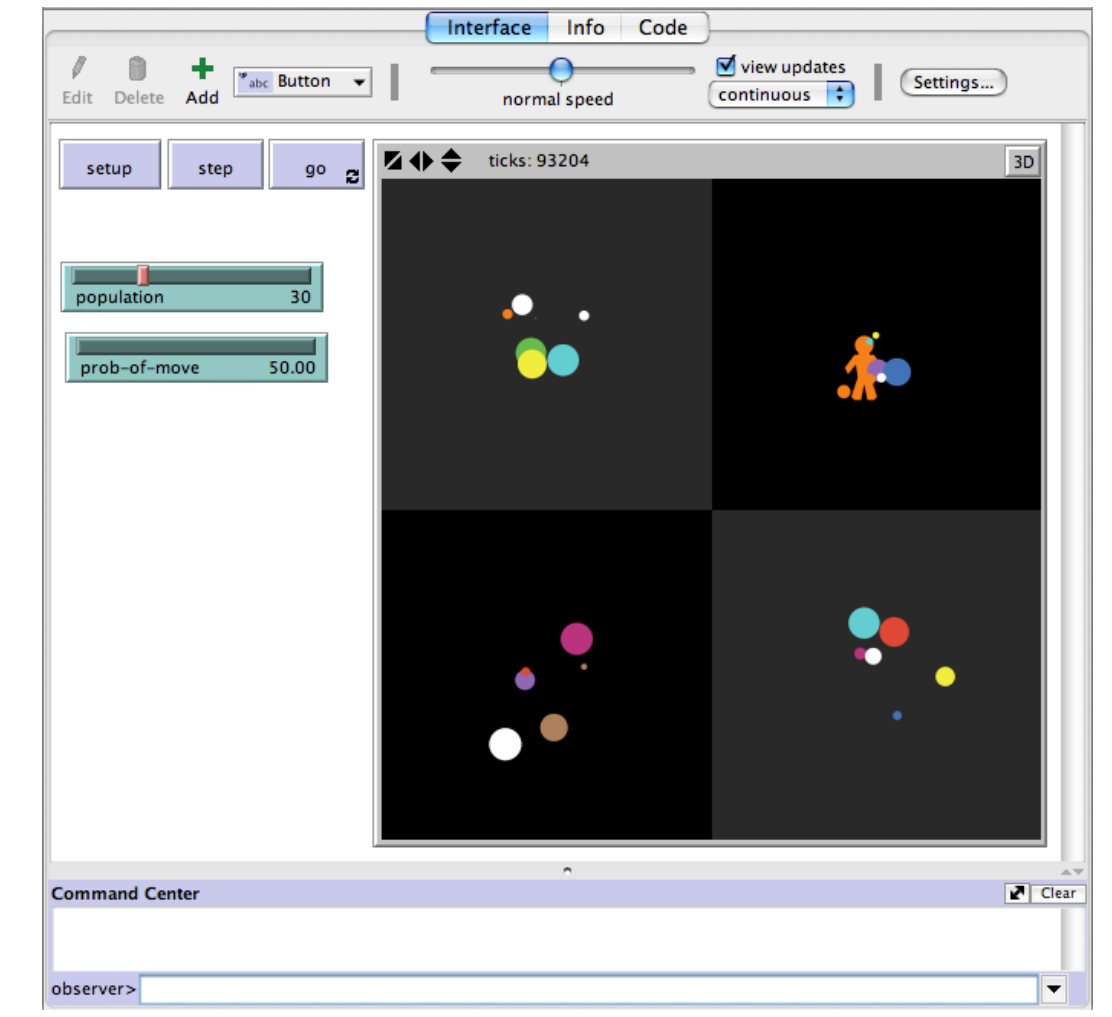

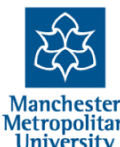

## Other things to try

- Go back to the code, activate the ";; if any? other turtles-here with [age < 10] [shift-randomly]" statement by deleting the two semi-colons in front of it
- Add another slider to set "number-of-people" and change the code in the setup procedure to change the number of "people" created
- Add a statement to increase the age of "others" each simulation time click (using set age age + 1)
- Change the simulation so that there are only four colours (look at "people-colours") and then the code so that (eventually) all agents of the same color end up in the same quadrant
- Can you change the simulation so that all agents (eventually) sort themselves into similar ages
- Right-click (Mac: crtl+click) on the world view, then select "Edit..." then change the settings for "max-pxcor" (the maximum patch x coordinate) and "max-pycor" to "2" then OK. Re-run the simulation and see what happens.

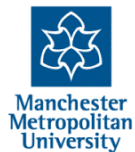

## **Reacting to other agents**

- Reacting to and with other agents is at the core of most social ABMs
- Even simple mutual reaction can result in quite complex outcomes
- In simulations where it is hard to understand how the resultant patterns of the whole (the macro-level) come out of the behaviours of the agents (the micro-level) this is called "emergence"

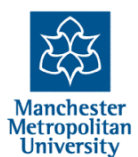

#### **The End**

2-Day Introduction to Agent-Based Modelling http://cfpm.org/simulationcourse

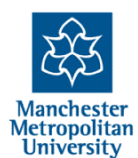